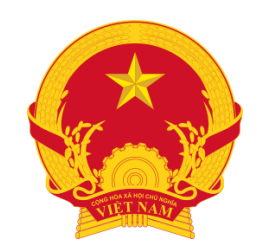

HỘI ĐỒNG GIÁO SƯ NHÀ NƯỚC

## HƯỚNG DẪN SỬ DỤNG HỆ THỐNG THẨM ĐỊNH HỒ SƠ TRỰC TUYẾN XÉT CÔNG NHẬN ĐẠT TIÊU CHUẨN CHỨC DANH GIÁO SƯ, PHÓ GIÁO SƯ NĂM 2020

## NỘI DUNG

1. Hướng dẫn sử dụng (dành cho chủ tịch HĐGS ngành, liên ngành)

2. Hướng dẫn sử dụng (dành cho ủy viên HĐGS ngành liên ngành, chuyên gia được mời thẩm định hồ sơ ứng viên)

### 1.1 Truy cập và đăng nhập vào hệ thống

Truy cập vào link:
 <u>http://hdgsnn.gov.vn/thamdinh/</u>
 để truy cập vào hệ thống với tài
 hoản đã được cấp. Mỗi thành
 viên của HĐGS ngành, liên
 ngành được cấp 1 tài khoản.

HÔI ĐỒNG GIÁO SƯ NHÀ NƯỚC Hệ thống thẩm định hồ sơ trực tuyến Xét công nhận đạt tiêu chuẩn chức danh Giáo sư, Phó giáo sư năm 2020 Đăng nhập tatuan Tài khoản Mât khấu ..... Đăng nhập Hỗ trợ chuyên môn: 0982425888 Hỗ trợ kỹ thuật: 0363223501 Hệ thống hiện chỉ hỗ trợ trên 2 trình duyệt 🌔 Google Chrome và 🦺 Mozilla Firefox.

- Nhập tên tài khoản
- Mật khẩu (được cấp thông qua Chủ tịch HĐGS ngành, liên ngành)

### 1.2 Thay đổi mật khẩu

≡

#### Hội đồng giáo sư nhà nước

Hệ thống / Cá nhân / Đổi mật khẩu

|                   |                                                           | 1. Chon muc "Đổi một khẩu"     |
|-------------------|-----------------------------------------------------------|--------------------------------|
| Đổi mật khẩu      |                                                           |                                |
| Email             | admin                                                     |                                |
| Mật khẩu cũ       |                                                           | 2. Nhập mật khẩu cũ (được cấp) |
| Mật khẩu mới      |                                                           | 3. Nhập mật khẩu mới           |
| Xác nhận mật khẩu |                                                           | 4. Nhập lại mật khẩu mới       |
|                   | Mật khẩu nhập lại không khớp!<br>Đổi mật khẩu 5. Kết thúc |                                |

🚓 Đổi mật khẩu 🕞 Đăng xuấ

#### 1.3 Giao diện chính

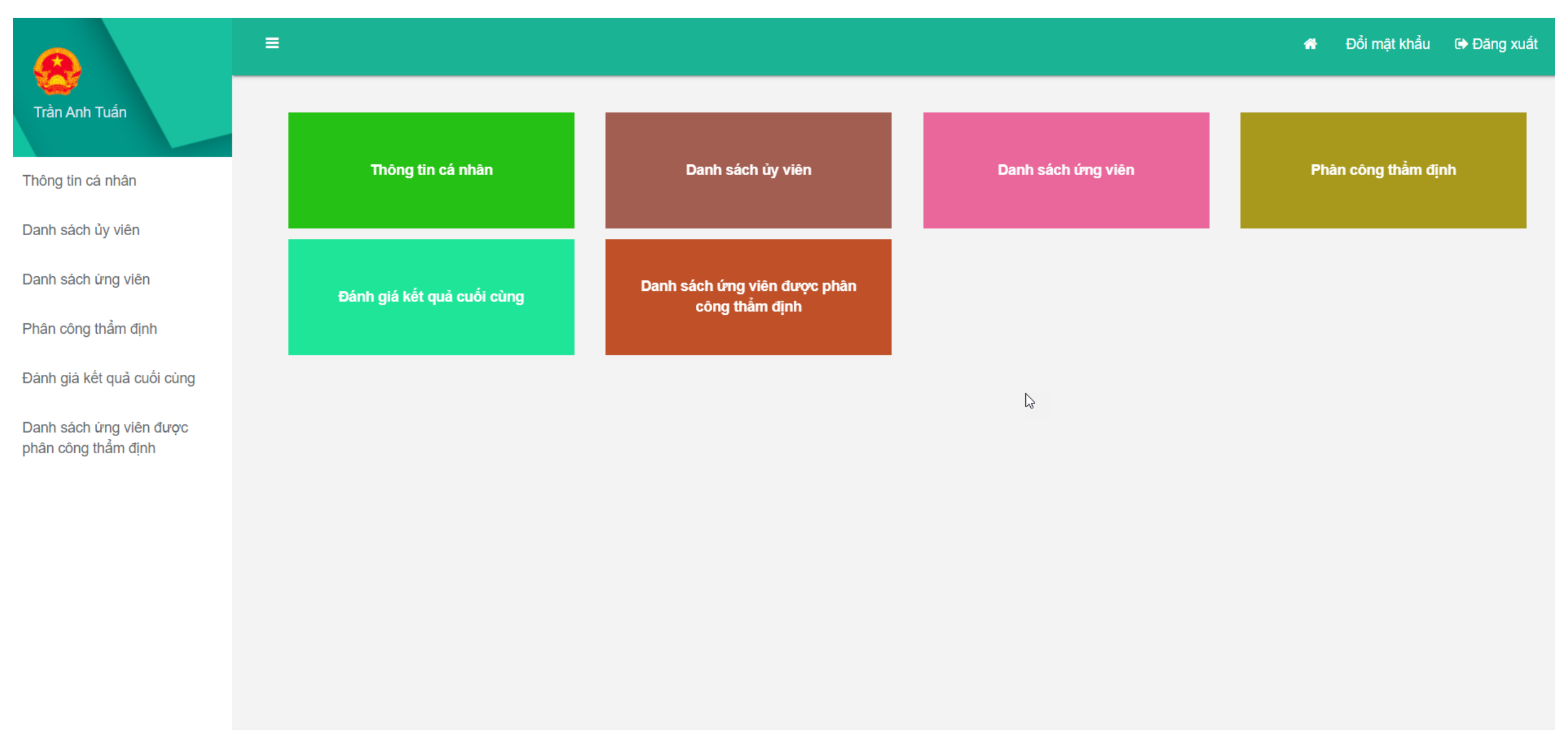

#### 1.4 Thông tin cá nhân

- Nếu quý vị đăng nhập với tài khoản chủ tịch quý vị sẽ được chuyển đến trang có giao diện như hình dưới, tại đây quý vị có thể cập nhật thông tin cá nhân.

| 8                                              | ≡                      |                       | 🖶 Đối mật khẩu 🕞 Đăng x                                   | uất                                        |
|------------------------------------------------|------------------------|-----------------------|-----------------------------------------------------------|--------------------------------------------|
| Chủ tịch CNTT                                  | Ảnh chân dung          | Thông tin ủy viên     |                                                           |                                            |
| Thông tin cá nhân                              |                        | Họ và tên ủy viên *   | Chủ tịch CNTT                                             |                                            |
| Danh sách ủy viên                              |                        |                       | (Viết bằng Tiếng Việt có dấu, không viết hoa toàn bộ tên) |                                            |
| Danh sách ứng viên                             | Ánh màu dực            | Ngày tháng năm sinh * | 09/10/1970                                                | 1 Quý vi kê khai thông tin cá nhân tại đây |
| Dhận công thẩm định                            | Ann mau 4x6            | Giới tính *           | ✓ Nam N <sup>®</sup>                                      |                                            |
|                                                |                        | Địa chỉ liên hệ *     | BG1                                                       |                                            |
| Đánh giá kết quả cuối cùng                     |                        |                       |                                                           |                                            |
| Danh sách ứng viên được<br>phân công thẫm định |                        | Điện thoại nhà riêng  |                                                           |                                            |
|                                                |                        | Điện thoại di động *  | 0987654321                                                |                                            |
|                                                |                        | Email                 | chutichcntt1                                              |                                            |
|                                                |                        | Ngành                 | Công nghệ Thông tin 👻                                     |                                            |
|                                                |                        | Học vị                | GS                                                        |                                            |
|                                                |                        | Chức danh             | GS                                                        |                                            |
|                                                |                        | Chuyên Ngành          | CNPM                                                      |                                            |
|                                                |                        |                       | Luu                                                       | 2. Sau khi kê khai quý vị nhấn lưu để lưu  |
|                                                | Hướng dẫn sử dụng: PDF |                       | Hỗ trợ: 0982425888(chuyên môn)/0363223501(kỹ t            | huật) lại thông tin                        |

### 1.5 Danh sách ủy viên

#### - Tại đây, quý vị có thể xem danh sách ủy viên

|                                                | =                                             |                   | 🕷 Đối n           | ıật khẩu 🕞 Đăng xuất          |
|------------------------------------------------|-----------------------------------------------|-------------------|-------------------|-------------------------------|
| Chủ tịch CNTT                                  | Danh sách uỷ viên                             |                   |                   |                               |
| Thông tin cá nhân                              | Thuộc hội đồng ngành, liên ngành: Công nghệ t | hông tin          |                   |                               |
| Danh sách ủy viên                              | Hiến thị 100 🗸 dòng mỗi trang                 |                   | Tìm kiếm:         |                               |
| Danh sách ứng viên                             | Trang 1/1                                     | vsinh it Quyền it | Số lượng ứng viện | Tác vu                        |
| Phân công thẫm định                            | 1 Chủ tịch CNTT 09/                           | (10/1970 Chủ tịch | 4                 | lac vậ ↓ <br>I 27Xem chi tiết |
| Đánh giá kết quả cuối cùng                     | GS.TS. Nguyễn Thanh                           | Chủ tịch          | 0                 | ☑Xem chi tiết                 |
| Danh sách ứng viên được<br>phân công thẩm định | 3 Dương Nghĩa Bang 20/                        | /09/1978 Uỷ viên  | 0                 | C#Xem chi tiết                |
|                                                | 4 GS.TS. Đặng Quang Á                         | Uỷ viên           | 0                 | C#Xem chi tiết                |
|                                                | 5 GS.TS. Phan Thị Tươi                        | Uỷ viên           | 0                 | ☑Xem chi tiết                 |
|                                                | 6 GS.TS. Vũ Đức Thi                           | Uỷ viên           | 0                 | ☑Xem chi tiết                 |
|                                                |                                               | Liể viên          | 0                 | ØXem chi tiết                 |

Nhấn vào nút cong cho ủy viên tích tran viên đã phân công cho ủy viên

## Thêm tài khoản người thẩm định

| Danh sách | Danh sách tài khoản trên hệ thống |                           |          |                     |                      |                          |           |  |  |  |  |  |
|-----------|-----------------------------------|---------------------------|----------|---------------------|----------------------|--------------------------|-----------|--|--|--|--|--|
| Hiển thị  | 100 🗸 dòng mỗi trang              |                           |          |                     |                      | Tìm kiếm:                |           |  |  |  |  |  |
| Trang 1/1 |                                   |                           |          |                     |                      |                          |           |  |  |  |  |  |
| тт ↓≞     | Tên tài khoản ↓†                  | Họ và tên ↓↑              | Quyền ↓† | Thời gian cấp 🛛 🎝   | Lần đăng nhập cuối 🔰 | anh, liên ngành ↓↑       | Tác vụ ↓↑ |  |  |  |  |  |
| 1         | Letuanhoa                         | GS.TSKH. Lê Tuấn Hoa      | Chủ tịch |                     |                      |                          | +• 1      |  |  |  |  |  |
| 2         | chutichcntt1                      | Chủ tịch CNTT             | Chủ tịch | 1 Ihem              | tai khoan            | người tham               | dinh      |  |  |  |  |  |
| 3         | Nguyenthanhthuy                   | GS.TS. Nguyễn Thanh Thủy  | Chủ tịch |                     | 14/08/2020 09:26:19  | Công nghệ thông tin      | <b>e</b>  |  |  |  |  |  |
| 4         | Hodacloc                          | GS.TSKH. Hồ Đắc Lộc       | Chủ tịch |                     | 30/08/2020 08:09:24  | Điện-Điện tử-Tự động hóa | 6         |  |  |  |  |  |
| 5         | Nguyenhuuduc                      | GS.TS. Nguyễn Hữu Đức     | Chủ tịch |                     | 13/08/2020 17:29:39  | Vật lý                   | 6         |  |  |  |  |  |
| 6         | Tranthuc                          | GS.TS. Trần Thục          | Chủ tịch |                     | 20/08/2020 07:53:16  | Thủy lợi                 | C 💼       |  |  |  |  |  |
| 7         | tatuan                            | Trần Anh Tuấn             | Chủ tịch | 12/08/2020 07:30:24 | 06/09/2020 16:32:01  | Điện-Điện tử-Tự động hóa | C 🗎       |  |  |  |  |  |
| 8         | nguyenvanhuu                      | Nguyễn Văn Hựu            | Uỷ viên  | 13/08/2020 14:51:50 | 05/09/2020 19:58:48  | Vật lý                   | C 🖻       |  |  |  |  |  |
| 9         | uyviencntt1                       | Ủy Viên CNTT              | Uỷ viên  | 14/08/2020 09:54:50 | 19/08/2020 10:43:13  | Công nghệ thông tin      | C 🗎       |  |  |  |  |  |
| 10        | Mauropohinaon                     | DOO TO Nauvião Obí Nation | 1 Burdan |                     | 04/00/0000 40-54-47  | Diên Diên tử Tự động báo |           |  |  |  |  |  |

## Thêm tài khoản người thẩm định

Nhập thông tin tài khoản cần thêm vào đây

| Cäp tài khoán       |            | 2 |
|---------------------|------------|---|
| Tên tài khoản *     |            |   |
| Mật khẩu *          |            |   |
| Nhập lại mật khẩu * |            |   |
| Họ và tên *         |            |   |
| Quyền/Vai trò *     | Chọn quyền | ~ |
| Ngành *             | Chọn ngành | ~ |

Sau đó nhấn lưu để thêm tài khoản vào hệ thống

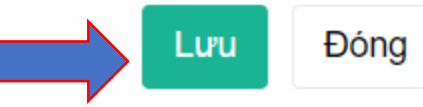

## Chỉnh sửa thông tin tài khoản

| Danh sách | Danh sách tài khoản trên hệ thống ↔ Thêm tài kh |                          |          |                     |                        |                          |           |  |  |  |  |  |  |
|-----------|-------------------------------------------------|--------------------------|----------|---------------------|------------------------|--------------------------|-----------|--|--|--|--|--|--|
| Hiển thị  | Hiển thị 100 ✔ dòng mỗi trang                   |                          |          |                     |                        |                          |           |  |  |  |  |  |  |
| Trang 1/1 |                                                 |                          |          |                     |                        |                          |           |  |  |  |  |  |  |
| TT ↓≟     | Tên tài khoản ↓↑                                | Họ và tên ↓†             | Quyền ↓† | Thời gian cấp 🛛 🗍   | Lần đăng nhập cuối 🛛 🎝 | Ngành, liên ngành 🛛 🔱 🕇  | Tác vụ ↓† |  |  |  |  |  |  |
| 1         | Letuanhoa                                       | GS.TSKH. Lê Tuấn Hoa     | Chủ tịch |                     |                        | Toán học                 | C 🖻       |  |  |  |  |  |  |
| 2         | chutichcntt1                                    | Chủ tịch CNTT            | Chủ tịch | 14/08/2020 09:53:41 | 06/09/2020 09:32:19    | Công nghệ thông tin      | 6         |  |  |  |  |  |  |
| 3         | Nguyenthanhthuy                                 | GS.TS. Nguyễn Thanh Thủy | Chủ tịch |                     | 14/08/2020 09:26:19    | Công nghệ thông tin      | 6         |  |  |  |  |  |  |
| 4         | Hodacloc                                        | GS.TSKH. Hồ Đắc Lộc      | Chủ tịch |                     | 30/08/2020 08:09:24    | Điện-Điện tử-Tự động hóa |           |  |  |  |  |  |  |
| 5         | Nguyenhuuduc                                    | GS.TS. Nguyễn Hữu Đức    | Chủ tịch |                     | 13/08/2020 17:29:39    | Vật lý                   |           |  |  |  |  |  |  |
| 6         | Tranthuc                                        | GS.TS. Trần Thục         | Chủ tịch |                     | 20/08/2020 07:53:16    | y lợi                    | 6         |  |  |  |  |  |  |
| 7         | tatuan                                          | Trần Anh Tuấn            | Chủ tịch | 12/08/2020 07:30:24 | 06/09/2020 16:32:01    | rên-Điên tử-Tự đông hóa  | 6         |  |  |  |  |  |  |
| 8         | nguyenvanhuu                                    | Nguyễn Văn Hựu           | Uỷ viên  | Chính sứa           | a thông tin            | tài khoán                | 6         |  |  |  |  |  |  |
| 9         | uyviencntt1                                     | Ủy Viên CNTT             | Uỷ viên  | 14/08/2020 09:54:50 | 19/08/2020 10:43:13    | Công nghệ thông tin      | 6         |  |  |  |  |  |  |
| 40        | Neuropohingon                                   | DOO TO Nawyãn Ohi Naân   | 1 Burdan |                     | 04/00/2020 40/54/47    | Diân Diân tử Tự đâng báo |           |  |  |  |  |  |  |

## Chỉnh sửa thông tin tài khoản

|                                | Chỉnh sửa thông tin t       | ài khoản             | × |
|--------------------------------|-----------------------------|----------------------|---|
| Nhập<br>thông tin<br>cần chỉnh | Tên tài khoản *<br>Mật khẩu | Letuanhoa            |   |
| đây                            | Họ và tên *                 | GS.TSKH. Lê Tuấn Hoa |   |
|                                | Quyền/Vai trò *             | Chủ tịch             | ~ |
|                                | Ngành *                     | Toán học             | ~ |

Sau đó nhấn lưu để cập nhật thông tin tài khoản

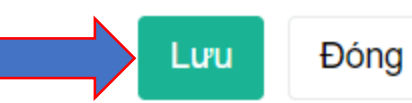

## Xóa tài khoản

| Danh sáci | Danh sách tài khoản trên hệ thống ↔ Thêm tài k |                          |          |                     |                          |                          |           |  |  |  |  |  |  |  |
|-----------|------------------------------------------------|--------------------------|----------|---------------------|--------------------------|--------------------------|-----------|--|--|--|--|--|--|--|
| Hiển thị  | Hiển thị 100 ✔ dòng mỗi trang                  |                          |          |                     |                          |                          |           |  |  |  |  |  |  |  |
| Trang 1/1 |                                                |                          |          |                     |                          |                          |           |  |  |  |  |  |  |  |
| тт 🏨      | Tên tài khoản ↓↑                               | Họ và tên ↓↑             | Quyền ↓† | Thời gian cấp 🛛 🗍   | Lần đăng nhập cuối 🛛 🎝 🗍 | Ngành, liên ngành 🛛 🔱    | Tác vụ ↓† |  |  |  |  |  |  |  |
| 1         | Letuanhoa                                      | GS.TSKH. Lê Tuấn Hoa     | Chủ tịch |                     |                          | Toán học                 | C 🖻       |  |  |  |  |  |  |  |
| 2         | chutichcntt1                                   | Chủ tịch CNTT            | Chủ tịch | 14/08/2020 09:53:41 | 06/09/2020 09:32:19      | Công nghệ thông tin      | C 💼       |  |  |  |  |  |  |  |
| 3         | Nguyenthanhthuy                                | GS.TS. Nguyễn Thanh Thủy | Chủ tịch |                     | 14/08/2020 09:26:19      | Công nghệ thông tin      | C 💼       |  |  |  |  |  |  |  |
| 4         | Hodacloc                                       | GS.TSKH. Hồ Đắc Lộc      | Chủ tịch |                     | 30/08/2020 08:09:24      | Điện-Điện tử-Tự động hóa |           |  |  |  |  |  |  |  |
| 5         | Nguyenhuuduc                                   | GS.TS. Nguyễn Hữu Đức    | Chủ tịch |                     | 13/08/2020 17:29:39      | Vật lý                   | 6         |  |  |  |  |  |  |  |
| 6         | Tranthuc                                       | GS.TS. Trần Thục         | Chủ tịch |                     | 20/08/2020 07:53:16      | T                        | C 🖻       |  |  |  |  |  |  |  |
| 7         | tatuan                                         | Trần Anh Tuấn            | Chủ tịch | 12/08/2020 07:30:24 | 06/09/2020 16:32:01      | Điện tến tử-Tự động hóa  | 6         |  |  |  |  |  |  |  |
| 8         | nguyenvanhuu                                   | Nguyễn Văn Hựu           | Uỷ viê 🗙 | óatài kho           | pán người                | thẩm định                | 6         |  |  |  |  |  |  |  |
| 9         | uyviencntt1                                    | Ủy Viên CNTT             | Uỷ viên  | 14/08/2020 09:54:50 | 19/08/2020 10:43:13      | Công nghệ thông tin      | C 🖻       |  |  |  |  |  |  |  |
| 10        | Mauropohingon                                  | DOO TO Nauvão Obí Nacên  | 1 Budên  |                     | 04/00/0000 40-54-47      | Diân Diân tử Tự đâng báo |           |  |  |  |  |  |  |  |

#### 1.6 Danh sách ứng viên

- Tại đây, quý vị có thể xem thông tin của các ứng viên cùng chuyên ngành với quý vị như hình dưới đây

| <u>e</u>                               | ≡           |                      |                     |                   | 🕷 Đối mật khẩu 🕅  | ▶ Đăng xuất |
|----------------------------------------|-------------|----------------------|---------------------|-------------------|-------------------|-------------|
| Chủ tịch CNTT                          | Danh sách u | ứng viên             |                     |                   |                   |             |
| hông tin cá nhân                       | Thuộc hội c | đồng ngành, liên     | Công nghệ thông tin |                   |                   |             |
| nh sách ủy viên                        | Hiển thị 1  | 100 🗸 dòng mỗi trang |                     |                   | Tìm kiếm:         | Tìm k       |
| )anh sách ứng viên                     | Trang 1/1   |                      |                     |                   |                   | — 1 IIII r  |
| ân công thẫm định                      | TT ↓1       | . Họ và tên ↓†       | Ngày sinh ↓↑        | Chức danh xét 🛛 👫 | Chuyên ngành      | J1          |
| iá kết quả cuối cùng                   | 1           | Đặng Trần Khánh      | 26/05/1975          | Giáo sư           | Khoa học máy tính |             |
| r giù ket quù cuòi cung                | 2           | Đỗ Thanh Hà          | 18/12/1983          | Phó giáo sư       | Khoa học máy tính |             |
| n sách ứng viên được<br>công thẩm định | 3           | Hoàng Xuân Dậu       | 23/05/1969          | Phó giáo sư       | Khoa học máy tính |             |
|                                        | 4           | Hoàng Xuân Huấn      | 02/09/1954          | Giáo sư           | Khoa học máy tính |             |
|                                        | 5           | Huỳnh Xuân Hiệp      | 17/02/1973          | Giáo sư           | Khoa học máy tính |             |
|                                        | 6           | Ngô Xuân Bách        | 10/02/1984          | Phó giáo sư       | Khoa học máy tính |             |
|                                        | 7           | Nguyễn Bình Minh     | 05/12/1984          | Phó giáo sư       | Khoa học máy tính |             |
|                                        | 8           | Nguyễn Hoàng Phương  | 05/04/1955          | Giáo sư           | Khoa học máy tính |             |

Thông tin cá nh Danh sách ủy v

Danh sách ứng

Phân công th Đánh giá kết gi

Danh sách ứng phân công thất

### 1.7 Phân công thẩm định

Tại đây, quý vị có thể phân công ủy viên thẩm định theo các bước sau:

- Bước 1: Chọn ủy viên muốn phân công, mỗi ứng viên giao cho 3 ủy viên thẩm định
- Bước 2: Sau khi chọn ủy viên cần phân công xong thì nhấn nút
   Phân công để hoàn tất phân công cho ủy viên
- Nhấn nút sem bản đăng ký của ứng viên
- Nhấn nút Xoá phản công để xóa phân công cho ủy viên

|   | Danh s         | ách ứng viên chưa đư         | ợc phân công ở | đầv đủ         |                  |                  |                            |
|---|----------------|------------------------------|----------------|----------------|------------------|------------------|----------------------------|
|   |                |                              |                |                |                  |                  |                            |
|   | Thuộc<br>ngành | : hội đồng ngành, liên<br>:: | Công           | nghệ thông tin |                  |                  |                            |
|   | TT             | Họ và tên                    | Ngày sinh      | Uỷ viên 1      | Uỷ viên 2        | Uỷ viên 3        | Tác vụ                     |
|   | 1              | Nguyễn Văn A                 | 22/02/1973     | Chọn Uỷ Viên 🗸 | Chọn Uỷ Viên 🗸   | Chọn Uỷ Viên 🗸   | Phân côr<br>Xem bản đã     |
| J | 2              | Trịnh Viết Cường             | 02/9/1980      | Chọn Uỷ Viên 🗸 | Chọn Uỷ Viên 🗸 🗸 | Chọn Uỷ Viên 🗸 🗸 | 🖺 Phân côr<br>👁 Xem bản đă |
|   | 3              | Trần Quang Đức               | 16/04/1982     | Chọn Uỷ Viên 🗸 | Chọn Uỷ Viên 🗸   | Chọn Uỷ Viên 🗸   | Phân côr<br>Tem bản đă     |
|   | 4              | Tăng Văn Hạ                  | 11/05/1981     | Chọn Uỷ Viên 🗸 | Chọn Uỷ Viên 🗸   | Chọn Uỷ Viên 🗸   | Phân côr<br>Tem bản đã     |
|   | Danh s         | ách ứng viên đã được         | phân công      |                |                  |                  |                            |

Công nghệ thông Chủ tịch

Công nghê thông Chủ tịch

CNTT

CNTT

Chủ tịch

CNTT

10/02/19

1 Ngô Xuân Bách

2 Pham Thế Bảo

3 Hoàng Xuân Dậu

Ủy viên CNTT

Ủy viên CNT

Ủy viên CNT

Xem bản đăng k

👁 Xem bàn đăng |

Ủy Viên

CNTT

Ủy Viên

CNTT

Ův Viên

CNTT

Danh sách ứng viên chưa được phân công đầy đủ

| Thuộc hội đ | đồng ngành, liên ngành: | Thủy lợi   |                        |                    |                     |                                                        |
|-------------|-------------------------|------------|------------------------|--------------------|---------------------|--------------------------------------------------------|
| тт          | Họ và tên               | Ngày sinh  | Uỷ viên 1              | Uỷ viên 2          | Uỷ viên 3           | Tác vụ                                                 |
| 1           | Phạm Văn Chiến          | 17/10/1983 | GS.TS. Trần Đình Hòa 🗸 | GS.TS. Trần Thục 🗸 | GS.TS. Lê Mạnh Hùng | <ul> <li>Phân công</li> <li>Xem bàn đăng ký</li> </ul> |
| 2           | Đặng Minh Hải           | 19/08/1979 | Chọn Uỷ Viên 🗸         | Chọn Uỷ Viên       | Chọn Uỷ Viên        | <ul> <li>Phân công</li> <li>Xem bản đăng ký</li> </ul> |
| 3           | Võ Công Hoang           | 02/11/1983 | Chọn Uỷ Viên           | Chọn Uỷ Viên       | Chọn nen 🗸          | Phân công                                              |
| 4           | Nguyễn Quang Hùng       | 31/12/1975 | Chọn Uỷ Viên           | người thấm đ       | iịnh và phân c      | ông 📕                                                  |
| 5           | Nguyễn 🏹ng Phong        | 29/07/1967 | Chọn Uỷ Viên 🗸         | Chọn Uỷ Viên 🗸     | Chọn Uỷ Viên 🗸      | <ul> <li>Phân công</li> <li>Xem bản đăng ký</li> </ul> |
| 6           | Le Xuan Quang           | 17/03/1971 | Chọn Uỷ Viên 🗸         | Chọn Uỷ Viên 🗸     | Chọn Uỷ Viên 🗸      | Phân công<br>Xem bản đăng ký                           |
| 7           | Trần Văn Tỷ             | 10/02/1979 | Chọn Uỷ Viên 🗸         | Chọn Uỷ Viên 🗸     | Chọn Uỷ Viên 🗸      | Phân công Tem bản đăng ký                              |
|             |                         |            |                        |                    |                     |                                                        |

Danh sách ứng viên đã được phân công

Thuộc hội đồng ngành, liên ngành:

Thủy lợi

| тт | Họ và tên         | Ngày sinh  | Số điện thoại | Ngành, liên ngành | Uỷ viên 1            | Uỷ viên 2               | Uỷ viên 3                | Tác vụ                            |
|----|-------------------|------------|---------------|-------------------|----------------------|-------------------------|--------------------------|-----------------------------------|
| 1  | Abcdasdasd        | 11/11/1999 | 0336902489    | Thủy lợi          | GS.TS. Trần Thục     | GS.TS. Nguyễn Quốc Dũng | GS.TS. Nguyễn Thế Hùng   | Xoá phân công 💿 Xem bản đăng ký   |
| 2  | Nguyễn Lương Bằng | 01/06/1977 | 0912008658    | Thủy lợi          | GS.TS. Trần Đình Hòa | GS.TS. Nguyễn Quốc Dũng | GS.TS. Nguyễn Trung Việt | Xoá phân công 💽 👁 Xem bản đăng ký |

Danh sách ứng viên chưa được phân công đầy đủ

| Thuộc ł | iội đồng ngành, liên ngành:   | Thủy lợ      | ÿİ           |                     |                  |          |             |              |                          |               |                                |
|---------|-------------------------------|--------------|--------------|---------------------|------------------|----------|-------------|--------------|--------------------------|---------------|--------------------------------|
| TT      | Họ và tên                     | Ngày sin     | ıh           | Uỷ viên 1           |                  |          | Uỷ viên     | n 2          | Uỷ viên 3                |               | Tác vụ                         |
| 1       | Phạm Văn Chiến                | 17/10/198    | 83 GS        | S.TS. Trần Đình Hòa | ~                | GS.TS. T | rần Thục    | ~            | GS.TS. Lê Mạnh Hùng      | ~             | Phân công<br>• Xem bần đăng ký |
| 2       | Đặng Minh Hải                 | 19/08/197    | 790          | Chọn Uỷ Viên        | ~                | Chọn U   | γ Viên      | ~            | Chọn Uỷ Viên             | ~             | Phân công<br>Xem bản đăng ký   |
| 3       | Võ Công Hoang                 | 02/11/198    | 830          | Chọn Uỷ Viên        | ~                | Chọn U   | ' Viên      | ~            | Chọn Uỷ Viên             | ~             | Phân công<br>© Xem bàn đăng ký |
| 4       | Nguyễn Quang Hùng             | 31/12/197    | 750          | Chọn Uỷ Viên        | ~                | Chọn U   | ' Viên      | ~            | Chọn Uỷ Viên             | ~             | Phân công<br>• Xem bản đăng ký |
| 5       | Nguyễn 🎝 ng Phong             | 29/07/196    | 670          | Chọn Uỷ Viên        | ~                | Chọn U   | ' Viên      | ~            | Chọn Uỷ Viên             | ~             | Phân công<br>• Xem bản đăng ký |
| 6       | Le Xuan Quang                 | 17/03/197    | 710          | Chọn Uỷ Viên        | ~                | Chọn U   | ờ Viên      | ~            | Chọn Uỷ Viên             | ~             | Phân công<br>• Xem bần đăng ký |
| 7       | Trần Văn Tỷ                   | 10/02/197    | 790          | Chọn Uỷ Viên        | ~                | Chọn U   | γViên       | Phân         | công lại                 | ~             | Phân công<br>• Xem bản đăng ký |
|         |                               |              |              |                     |                  |          |             |              |                          |               |                                |
| Danh sá | ch ứng viên đã được phân công |              |              |                     |                  |          |             |              |                          |               |                                |
| Thuộc l | iội đồng ngành, liên ngành:   | Thủy lợ      | çi           |                     |                  |          |             |              |                          |               |                                |
| тт      | Họ và tên                     | Ngày sinh S  | ố điện thoại | Ngành, liên ngành   | Uỷ viên          | 1        | U           | lỷ viên 2    | Uỷ viên 3                |               | Tác vụ                         |
| 1       | Abcdasdasd                    | 11/11/1999 0 | 0336902489   | Thủy lợi            | GS.TS. Trần Thụ  | с        | GS.TS. Nguy | ễn Quốc Dũng | GS.TS. Nguyễn Thế Hùng   | Xoá phân công | 👁 Xem bản đăng ký              |
| 2       | Nguyễn Lương Bằng             | 01/06/1977 0 | 912008658    | Thủy lợi            | GS.TS. Trần Đìni | h Hòa    | GS.TS. Nguy | ễn Quốc Dũng | GS.TS. Nguyễn Trung Việt | Xoá phân công | 👁 Xem bản đăng ký              |

### 1.8 Đánh giá kết quả cuối cùng

Tại đây quý vị nhấn nút **In bản trích ngang** để xem danh sách trích ngang của ứng viên tương ứng. Nhấn vào nút ⊕xem & In (mǎu 09) để tải xuống bản trích mang mẫu số 09 của ủy viên đó thẩm định. Quý vị chọn chế độ in phù hợp để có bản in tốt nhất.

|                                                |                               |              |                  |                      | 🖶 Đối mật khẩu 🕞 Đăn | ng xuất | Danh sách bản trích ngang ứng viên Nguyễn Văn A |     |                        |            |                      |                        |                     |
|------------------------------------------------|-------------------------------|--------------|------------------|----------------------|----------------------|---------|-------------------------------------------------|-----|------------------------|------------|----------------------|------------------------|---------------------|
| Chủ tịch CNTT                                  | Danh sách ứng viện            |              |                  |                      |                      |         |                                                 |     | Ľ                      |            | n ban thorninga      | ing ung vien rigaye    |                     |
| Thông tin cá nhân                              | Hiển thị 100 🗸 dòng mỗi trang |              |                  | Tìm kiếi             | m:                   |         |                                                 | STT | Tên Uỷ Viên            | Email      | Trạng thái thẩm định | Đánh giá               | Tác Vụ              |
| Danh sách ủy viên                              | Trang 1/1                     |              |                  |                      |                      |         |                                                 |     |                        |            |                      | -                      |                     |
| Danh sách ứng viên                             | TT ↓≟ Họ và tên ↓↑            | Ngày sinh ↓† | Số điện thoại ⊔† | Ngành, liên ngành ↓↑ | Tác vụ               | <u></u> | N                                               | 1   | Nguyên Văn C           | uyviencntt | Đã thâm định         | Không đạt theo yêu câu | 🖨 Xem & In (mẫu 09) |
| Phân công thẫm định                            | 1 Nguyễn Văn A                | 22/02/1973   | 0987456123       | Công nghệ thông tin  | In bản trích ngang   |         |                                                 | 2   | New <sup>8</sup> Vie D | uyvien2cn  | Churs the article    | Ohura đánh slá         |                     |
| Đánh giá kết quả cuối cùng                     | 2 Ngô Xuân Bách               | 10/02/1984   | 0898980268       | Công nghệ thông tin  | In bản trích ngang   |         | V                                               | 2   | Nguyen van D           | tt         | Chưa tham dịnh       | Chưa danh gia          |                     |
| Danh sách ứng viên được<br>phân công thẩm định | 3 Phạm Thế Bảo                | 29/12/1972   | 0908282400       | Công nghệ thông tin  | In bản trích ngang   |         |                                                 | 3   | Nguyễn Văn G           | Trần Văn   | Chưa thẩm định       | Chưa đánh giá          | 🖨 Xem & In (mẫu 09) |
|                                                | 4 Trịnh Viết Cường            | 02/9/1980    | 0948921740       | Công nghệ thông tin  | In bản trích ngang   |         |                                                 |     |                        | U          |                      |                        |                     |
|                                                | 5 Hoàng Xuân Dậu              | 23/05/1969   | 0904534390       | Công nghệ thông tin  | In bản trích ngang   |         |                                                 |     |                        |            |                      |                        |                     |
|                                                | 6 Trần Quang Đức              | 16/04/1982   | 0942481255       | Công nghệ thông tin  | In bản trích ngang   |         |                                                 |     |                        |            |                      |                        | D'                  |
|                                                | 7 Tăng Văn Hạ                 | 11/05/1981   | 0329898813       | Công nghệ thông tin  | In bản trích ngang   |         |                                                 |     |                        |            |                      |                        | Đong                |

1.9 Thẩm định hồ sơ ứng viên

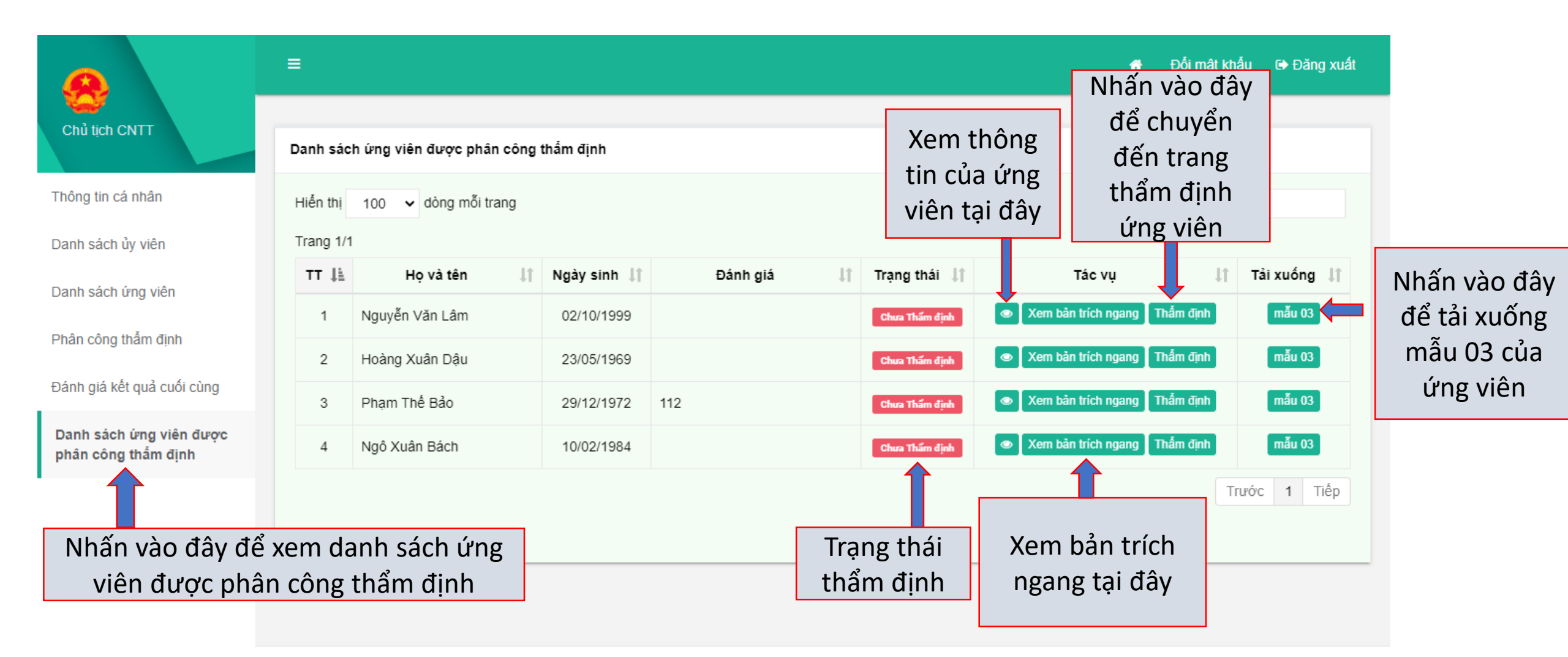

### 1.9 Thẩm định hố sơ ứng viên

#### 1.9.1 Thông tin cá nhân của ứng viên

- Sau khi chuyển đến trang thẩm định tại đây, quý vị có thể xem thông tin của ứng viên mình đang thẩm định

|                                      | ≡ Đối mật khẩu G+ Đăng xuất                                                                               |
|--------------------------------------|----------------------------------------------------------------------------------------------------|
| Chủ tịch CNTT                        | A. THÔNG TIN CÁ NHÂN CỦA ỨNG VIÊN                                                                         |
| A. Thông tin cá nhân của<br>ứng viên | - Đăng ký xét đạt tiêu chuẩn chức danh: <b>Phó giáo sư</b>                                                |
| B. Kết quả thấm định <               | - Ngành: <b>Công nghệ Thông tin</b> ; Chuyên ngành: <b>Khoa học máy tính</b>                              |
| Tống hợp kết quả hoạt động           | - Họ và tên người đăng ký: <b>Nguyễn Văn A</b>                                                            |
| khoa học và đào tạo                  | - Sinh ngày: 02 tháng 10 năm 1999 ;Giới tính: Nam;Dân tộc: Kinh                                           |
| C. Nhận xét của người thẫm<br>định   | - Quê quán (xã/phường, huyện/quận, tỉnh/thành phố): <b>HN</b>                                             |
| Tử là phiấu típ phiâm                | - Cơ quan đang công tác: Đại học Mở Hà Nội                                                                |
| ry je plileu un nilijem              | - Đăng ký xét chức danh GS/PGS tại HĐGS Cơ sở Trường Đại học Bách khoa Hà Nội (Hội đồng I: Điện, Điện tử) |
| Xem phiêu thâm định                  |                                                                                                    |
|                                      |                                                                                                    |

### 1.9.2 Kết quả thẩm định

- Quý vị sẽ thẩm định ứng viên theo từng mục ứng với mẫu thẩm định Mẫu 06.

C. Nh đinh

### Thẩm định mục 1-2

Tại đây, quý vị kê khai thông tin lên hệ thống theo các bước:

- Bước 1: Nhập kết quả thẩm định đối tượng vào mục "1. Đối tượng"

- Bước 2: Nhấn nút 💷 để thông tin mục 1 quý vị vừa nhập được lưu trên hệ thống.

- Bước 3: Nhập kết quả thẩm định vào mục "2. Trình độ đào tạo, chức danh khoa học"

- Bước 4. Nhấn nút 💷 để để thông tin vừa nhập tại mục 2 được lưu trên hệ thống.

| Chủ tịch CNTT                                                                   | ≡<br>B. KÉT QUẢ THẨM ĐỊNH                                                                        | Ċ               | Nhập kết<br>quả thẩm<br>định tại đây | mật khẩu 🕞 Đảng xuất |
|---------------------------------------------------------------------------------|--------------------------------------------------------------------------------------------------|-----------------|--------------------------------------|----------------------|
| A. Thông tin cá nhân của ứng                                                    | 1. Đối tượng                                                                                     |                 |                                      | _                    |
| vien                                                                            | Phần ứng viên khai                                                                               |                 | Đánh giá                             | Ghi chú              |
| B. Kết quả thẩm định v<br>Thấm định mục 1-2<br>Thấm định mục 2                  | - Đối tượng: Giảng viên                                                                          |                 | Dúng Sai                             |                      |
| Thấm định mục 4<br>Thấm định mục 5                                              | - Nơi thình giảng: Không có                                                                      |                 | 🗆 Đủng 🗆 Sai                         |                      |
| Thẩm định mục 6<br>Thẩm định mục 7<br>Thẩm định CTĐT, NCKH                      | Lưu<br>2. Trình độ đảo tạo, chức danh khoa học:                                                  |                 |                                      |                      |
| Thấm định ngoại ngữ                                                             | Phần ứng viên khai                                                                               | Minh<br>chứng   | Đánh giá                             | Ghi chú              |
| Tổng hợp kết quả hoạt động<br>khoa học và đào tạo<br>C. Nhân vét của người thẩm | - Bằng Đại học cấp ngày 05/05/1996, ngành Công nghệ thông tin, chuyên<br>ngành Khoa học mày tính | 4 minh<br>chứng | ✔ Đúng 🗌 Còn nghi vấn                |                      |
| định                                                                            |                                                                                                  |                 |                                      |                      |

#### Thẩm định mục 3

Tại đây, quý vị kê khai thông tin lên hệ thống theo các bước sau:

- Bước 1: Quý vị xem thông tin ứng viên đã kê khai

- Bước 2: Quý vị nhập đầy đủ thông tin quý vị đã thẩm định vào form "Phần thẩm định"

- Bước 3: Quý vị nhấn nút Thảm định để kết quả thẩm định được lưu lên hệ thống

|             |                                              | ≡                  |                     |                       |                    |                              |                                         |                    |                                   | 🖨 Đối mậ                                                      | khẩu 🕞 Đăng xi |
|-------------|----------------------------------------------|--------------------|---------------------|-----------------------|--------------------|------------------------------|-----------------------------------------|--------------------|-----------------------------------|---------------------------------------------------------------|----------------|
|             | Chủ tịch CNTT                                | 3. Thời            | gian thực hiện n    | hiệm vụ đ             | ào tạo t           | ừ trình độ đại học trở       | lên                                     |                    |                                   |                                                               |                |
| hấng        | A. Thông tin cá nhân của ứng<br>viên         | Phần ứ             | ng viên khai        |                       |                    |                              |                                         |                    |                                   |                                                               |                |
| liong       | B. Kết quả thẩm định 🛛 🗸                     | - Tống             | số thời gian: 9.5 n | ăm                    |                    |                              |                                         |                    |                                   |                                                               |                |
|             | Thấm định mục 1-2                            | TT                 | Năm học             | Số lụ<br>NCS<br>hướng | ợng<br>đã<br>g dẫn | Số lượng<br>ThS/CK2/BSNT đã  | Số đồ án, khóa luận<br>tốt nghiệp ĐH đã | Số lượn<br>dạy trự | g giờ giảng<br>c tiếp trên<br>lớp | Tổng số giờ giảng trực tiếp/Số<br>giờ quy đổi/Số giờ định mức | Minh chứng     |
| đã          | Thấm định mục 4                              |                    |                     | Chính                 | Phụ                | noong dan                    | ПD                                      | ÐH                 | SÐH                               |                                                               |                |
| ua          | Thẫm định mục 5                              | 1                  | 2014-2015           | 3                     | 2                  | 2                            | 2                                       | 2                  | 2                                 | 1000                                                          | 1 minh chứng   |
|             | Thẫm định mục 6                              | 2                  | 2015-2016           | 2                     | 1                  | 1                            | 1                                       | 1                  | 1                                 | 195/225                                                       | 3 minh chứng   |
|             | Thẫm định mục 7                              | 3                  | 1                   | 2                     | 3                  | 4                            | 6                                       | 7                  | 8                                 | 8                                                             | 1 minh chứng   |
|             | Thẩm định CTĐT, NCKH                         |                    |                     |                       |                    |                              | 3 năm học cuố                           | bi                 |                                   |                                                               |                |
| uy          | Thẫm định ngoại ngữ                          | 4                  | 4                   | 5                     | 6                  | 55                           | 55                                      | 55                 | 55                                | 55                                                            | 1 minh chứng   |
| 1 99        | Tổng hợp kất quả hoạt động                   | 5                  |                     |                       |                    |                              |                                         |                    |                                   |                                                               | 1 minh chứng   |
| hĩ          | khoa học và đào tạo                          | 6                  |                     |                       |                    |                              |                                         |                    |                                   |                                                               | 0 minh chứng   |
| 444         | Tỷ lệ phiểu tín nhiệm<br>Xem phiểu thấm định | Tống sơ<br>Trong C | ố thời gian[8]:     | ã kê khai,            | trong đó           | ) có 03 năm cuối [9, 10,     | , 11]                                   |                    |                                   |                                                               |                |
|             |                                              | TT                 | Năm h               | IQC                   | ę                  | Số giờ trực tiếp trên<br>lớp | Số giờ chuẩn giảng<br>dạy               |                    | Đánh giá                          | Ghi c                                                         | ιú             |
|             | 1                                            | 1                  |                     |                       |                    |                              |                                         |                    | Đủ 🗌 Khôn                         | g đủ                                                          |                |
| Nhập kết    |                                              | 2                  |                     |                       |                    |                              |                                         |                    | Đủ 🗌 Khôn                         | g đủ                                                          |                |
| quả thâm    |                                              | 3                  |                     |                       |                    |                              |                                         |                    | Đủ 🗌 Khôn                         | g đủ                                                          |                |
| inn tại day |                                              | 4                  |                     |                       |                    |                              |                                         |                    | Đủ 🗌 Khôn                         | g đủ                                                          |                |
|             |                                              | 5                  |                     |                       |                    |                              |                                         |                    | Đủ 🗌 Khôn                         | g đủ                                                          |                |
|             |                                              | 6                  |                     |                       |                    |                              |                                         |                    | Đủ 🗌 Khôn                         | g đủ                                                          |                |
|             |                                              | Thấm               | n định              |                       | _                  |                              |                                         |                    |                                   |                                                               |                |

Nhập kết

quả thẩm

định tại đây

#### Thẩm định mục 4

- Tại đây, quý vị kê khai thông tin lên hệ thống theo các bước sau:
- Bước 1: Quý vị xem thông tin ứng viên đã kê khai
- Bước 2: Quý vị nhập đầy đủ thông tin quý vị đã thẩm định vào form "Phần thẩm định"
- Bước 3: Quý vị nhấn nút Lưu để kết quả thẩm định được lưu lên hệ thống

| <u>e</u>                                  | ≡       |                      |            |             |          |         |                |      |                                  |                               | 🖡 Đối mật khẩu 🛛 🗭 Đăr                 |
|-------------------------------------------|---------|----------------------|------------|-------------|----------|---------|----------------|------|----------------------------------|-------------------------------|----------------------------------------|
| Chủ tịch CNTT                             | 4. Hướr | ng dẫn NCS, HVCH/C   | CK2/BSN1   | т           |          |         |                |      |                                  |                               |                                        |
| hông tin cá nhân của ứng                  | Phần ứi | ng viên khai         |            |             |          |         |                |      |                                  |                               |                                        |
| iết quả thấm định 🛛 🗸                     | TT      | Họ tên NCS           | Đối t      | tượng       | Trách ni | hiệm HD | Thời gian hướ  | ng   | Cơ sở đào tạo                    | Năm được cấp<br>bằng/có quyết | Minh chứng                             |
| Thẫm định mục 1-2                         |         | hoặc HV              | NCS        | HV          | Chính    | Phụ     | dẫn            |      | 00 30 auo iņo                    | định cấp bằng                 | initia on a ng                         |
| Thẩm định mục 3<br><b>Thấm định mục 4</b> | 1       | Nguyễn Văn Bảo       | х          |             | х        |         | 2006-3 đến 201 | 12-8 | Trường Đại học<br>Sư phạm Hà Nội | 01/06/2020                    | 1.<br>MNM_AAN7032019.263_D<br>e11.docx |
| Thấm định mục 5<br>Thấm định mục 6        | 2       | Nguyễn Thị<br>Ngoan  | х          |             | х        |         | 2000-2 đến 200 | )4-4 | Trường Đại Học<br>Sư phạm Hà Nội | 02/06/2020                    | 1. phantrang.pdf                       |
| Thẩm định mục 7<br>Thẩm định CTĐT, NCKH   | 3       | Nguyễn Văn A         | х          |             | х        |         | 2001-1 đến 200 | )4-8 | HN                               | 22/06/2020                    | 1. Annotation 2020-05-12<br>200432.png |
| Thẩm định ngoại ngữ                       |         |                      |            |             |          |         |                |      |                                  |                               |                                        |
| g hợp kết quả hoạt động                   | Phần th | ấm định              |            |             |          |         |                |      |                                  |                               |                                        |
| a học và đào tạo                          |         | ł                    | Đối tượn   | g           |          |         | Trách nhiệm    |      | Số lượng                         |                               | Ghi chú                                |
| hận xét của người thẫm                    |         |                      |            |             |          |         | Chính[12]      |      |                                  |                               |                                        |
| è phiếu tín nhiệm                         | Hướn    | g dẫn NCS đã bảo vệ  | thành cô   | ng luận ár  | n TS     |         |                |      |                                  |                               |                                        |
| phiếu thấm định                           |         |                      |            |             |          |         | Phụ[13]        |      |                                  |                               |                                        |
| \                                         | Đã hư   | rớng dẫn số HV bảo v | vệ thành c | :ông luận á | an ThS   |         | Chính[14]      |      |                                  |                               |                                        |

Nhập kết

quả thẩm

định tại đây

#### Thấm định mục 5

- Tại đây, quý vị kê khai thông tin lên hệ thống theo các bước sau:
- Bước 1: Quý vị xem thông tin ứng viên đã kê khai
- Bước 2: Quý vị nhập đầy đủ thông tin quý vị đã thẩm định vào form "Phần thẩm định" - Bước 3: Quý vị nhấn nút **L**u để kết quả
- thẩm định được lưu lên hệ thông

| ch CNTT                                           | 5. Thực | bhiện nhiệm vụ khoa học và công nghệ đã đu                                                                     | rợc nghiệm thu                |                      |                                   |                        |                                  |              |  |  |
|---------------------------------------------------|---------|----------------------------------------------------------------------------------------------------|-------------------------------|----------------------|-----------------------------------|------------------------|----------------------------------|--------------|--|--|
| g tin cá nhân của ứng                             | Phần ứ  | ng viên khai                                                                                                   |                               |                      |                                   |                        |                                  |              |  |  |
| and the first starts and                          | 1. Chủ  | trì hoặc tham gia xây dựng, phát triển CTĐT hoạ                                                                | ặc chương trình r             | nghiên cứu, ứng dụng | KHCN của                          | CSGD đại học           |                                  |              |  |  |
| , v v v v v v v v v v v v v v v v v v v           | тт      | Chương trình đào tạo hoặc chương trình n<br>dụng khoa học công nghệ                                            | ghiên cứu, ứng Vai trò        |                      |                                   | Cơ sở giáo dục đại học |                                  |              |  |  |
| im định mục 1-2<br>Îm định mục 3<br>Îm định mục 4 | 1       | Chương trình đào tạo Công nghệ thông tin bằn<br>Học viện Công nghệ Bưu chính Viễn thông. Ba<br>2019            | g tiếng Anh của<br>n hành năm | Chủ trì              | Cơ sở gi                          | áo dục đại học A       |                                  | 1 minh chứng |  |  |
| ấm định mục 5<br>Îm định mục 6                    | 2       | Chương trình đào tạo đại học ngành Công ngh<br>Học viện Công nghệ Bưu chính Viễn thông. Ba<br>2010, 2013, 2016 | ệ thông tin của<br>n hành năm | Tham gia             | Tham gia Cơ sở giáo dục đại học B |                        |                                  | 1 minh chứng |  |  |
| ắm định mục 7                                     | 2. Thu  | c hiên nhiêm vụ khoa học và công nghệ đã ngh                                                                   |                               |                      |                                   | 7                      |                                  |              |  |  |
| im định CTĐT, NCKH<br>im định ngoại ngữ           | тт      | Tên nhiệm vụ khoa học và công nghệ (CT<br>ĐT)                                                                  | N                             | nấn vào              | 0                                 | ời gian thực hiện      | Thời gian<br>nghiệm<br>thu(Ngày, | Minh chứng   |  |  |
| rp kết quả hoạt động<br>c và đào tạo              |         |                                                                                                    | đây                           | / để xe              | m                                 |                        | / Kết quả                        |              |  |  |
|                                                   | Trướ    | c khi bảo vệ học vị tiên sĩ                                                                                    |                               |                      |                                   |                        |                                  |              |  |  |
| xet cua người thàm                                | 1       | NCKH cấp bộ                                                                                                    | mir                           | in chư               | ng                                |                        |                                  | minh chứn    |  |  |
| ếu tín nhiêm                                      | 2       | Nghiên cứu tâm lý abc                                                                                          | വ്വ                           | úna vi               | ôn                                | '2020 đến 28/05/2020   | 28/05/2020                       | 1 minh chứn  |  |  |
|                                                   | Sau k   | xhi bảo vệ học vị tiến sĩ                                                                                      | Cua                           | ung vi               | en                                |                        |                                  |              |  |  |
| eu tham định                                      | 3       | NCKH Nhận diện khuôn mặt                                                                                       | CN                            | nước                 | 08/0                              | 06/2020 đến 12/06/2020 | 20,10,2020                       | 1 minh chứn  |  |  |
|                                                   | 4       | NCKH                                                                                                    | CN                            | 123 cấn Nhà nướ      | c 09/0                            | 05/2020 đến 02/06/2020 | 20 10 2020                       | 1 minh chứn  |  |  |

| 1.Chương trình, dự án,                          | đề tài nghiên cứu                                               | Trách nhiệm                                        | Số lượng |
|-------------------------------------------------|-----------------------------------------------------------------|----------------------------------------------------|----------|
| Chương trình (CT)                               | Cấp Nhà nước                                                    | Chủ nhiệm, Phó CN, Thư ký [15]                     |          |
|                                                 | Cấp Nhà nước                                                    | Chủ nhiệm [16]                                     |          |
| Đề tài (ĐT)                                     | Cấp Bộ, nhánh cấp NN, ĐTKH cơ bản                               | Chủ nhiệm [17]                                     |          |
|                                                 | Cáp cơ sở                                                       | Chủ nhiệm [18]                                     |          |
| 2.Chương trình đào tạo h<br>sở giáo dục đại học | oặc chương trình nghiên cứu, ứng dụng khoa học công nghệ của cơ | Chủ trì hoặc tham gia xây dựng, phát<br>triển [19] |          |

Hướng dẫn sử dụng: Pl

### Thẩm định mục 6

- Tại đây, quý vị kê khai thông tin lên hệ thống theo các bước sau:
- Bước 1: Quý vị xem thông tin ứng viên đã kê khai
- Bước 2: Quý vị nhập đầy đủ thông tin quý vị đã thẩm định vào form "Phần thẩm định"
- Bước 3: Quý vị nhấn nút <sup>Lưu</sup> để kết quả thẩm định được lưu lên hệ thống

|              | <u>A</u>                                          | ≡    |            |                                    |                                 |           |                   |                            |                                       |                                                     | 🕨 Đối mật khẩu 🕒 Đăng             |
|--------------|---------------------------------------------------|------|------------|------------------------------------|---------------------------------|-----------|-------------------|----------------------------|---------------------------------------|-----------------------------------------------------|-----------------------------------|
|              | Chủ tịch CNTT                                     | 6. E | Biên soạ   | ạn sách phục vụ đ                  | lào tạo                         |           |                   |                            |                                       |                                                     |                                   |
|              | A. Thông tin cá nhân của ứng<br>viên              | Phả  | ần ứng     | viên khai                          |                                 |           |                   |                            |                                       |                                                     |                                   |
| lên hệ       | B. Kết quả thắm định ~<br>Thấm định mục 1-2       | т    | тт         | Tên sách                           | Loại sách<br>(CK, GT, TH<br>HD) | , Nh      | NIF               | ວລົກ ນວັດ                  | Phần biên so<br>(từ trang đ<br>trang) | ạn Xác nhậr<br>ến CSGDĐH (<br>bản xác nh<br>dụng sá | n của<br>số văn<br>nận sử<br>ich) |
|              | Thẩm định mục 3                                   | Т    | rước kh    | i bảo vệ học vị tiến               | sĩ                              |           | INI               |                            |                                       |                                                     |                                   |
| a viôn       | Thấm định mục 4                                   |      | 1 Ma<br>Ba | ichine Learning<br>sic             | СК                              | NX<br>19  | đây               | v để xem                   | (1-2)                                 | 1                                                   | 1 minh chứng                      |
| ig vien      | Thấm định mục 6                                   | 3    | 2 Ng       | hiên cứ và phát<br>n tâm lý trẻ em | ТК                              | Kh        | min               | h chứng                    |                                       |                                                     | 1 minh chứng                      |
|              | Thấm định mục 7                                   | s    | Sau khi b  | vảo vệ học vị tiến sĩ              | ĩ                               |           | <sub>с เ</sub> เล | íng viêr                   | ר –                                   |                                                     | $\overline{\mathbf{v}}$           |
| ong tin      | Thẩm định CTĐT, NCKH<br>Thẩm định ngoại ngữ       | ;    | 3 Sá       | ch                                 | ТК                              | Kh<br>năm | 2010              | ung vier                   | <u> </u>                              |                                                     | 1 minh chứng                      |
| "Phần        | Tổng hợp kết quả hoạt động<br>khoa học và đào tạo | Dh.  | à 41. ž    | Jinh                               |                                 |           |                   |                            |                                       |                                                     |                                   |
|              | C. Nhận xét của người thẫm                        | Pha  | an tham    | ainn                               |                                 |           |                   |                            |                                       |                                                     |                                   |
| <b>2</b>     | định                                              | a, I | Kêt quả    | chung                              |                                 |           |                   |                            |                                       |                                                     |                                   |
| tet qua      | Tỷ lệ phiếu tín nhiệm                             |      | TT         | Tên sác                            | h                               |           | Loại s            | sách                       | Số tác giả                            | Số điểm                                             | Điểm các sách trong 3<br>năm cuối |
|              | Xem phiếu thẫm định                               |      | 1          | Nghiên cứ và phá<br>tâm lý trẻ em  | át triển                        | Sách cl   | nuyên kh: 🗸       | Viết một mình 🗸 🗸          |                                       | 4,5                                                 |                                   |
|              | 1 .                                               |      | 2          | Sách                               |                                 | Chọi      | n loại sác 🗸      | Chọn vai trò 🗸             |                                       |                                                     |                                   |
| Nhập kết     |                                                   |      | 3          | Machine Learning                   | g Basic                         | Chọi      | n loại sác 🗸      | Chọn vai trò 🗸             |                                       |                                                     |                                   |
| quả thẩm     |                                                   | b) : | Số lượn    | g (ghi rõ số ⊤⊤) sá                | ch chuyên khả                   | io được:  | xuất bản ở NXB    | có uy tín, chương sách đượ | ợc xuất bản ở NXB có                  | uy tín trên thế gió                                 | i sau PGS/ TS [26]:               |
| đinh tai đâv |                                                   | 1    | 1          |                                    |                                 |           |                   |                            |                                       |                                                     |                                   |
|              |                                                   |      |            |                                    |                                 |           |                   |                            |                                       |                                                     |                                   |

#### Thẩm định mục 7

Tại đây, quý vị kê khai thông tin lên hệ thống theo các bước sau:

- Bước 1: Quý vị xem thông tin ứng viên đã kê khai

- Bước 2: Quý vị nhập đầy đủ thông tin quý vị đã thẩm định vào form "Phần thẩm định"

- Bước 3: Quý vị nhấn nút Lưu để kết quả thẩm định được lưu lên hệ thống

### Thẩm định CTĐT, NCKH

Tại đây, quý vị kê khai thông tin lên hệ thống theo các bước sau:

- Bước 1: Quý vị xem thông tin ứng viên đã kê khai
- Bước 2: Quý vị nhập đầy đủ thông tin quý vị đã thẩm định vào form "Phần thẩm định"

- Bước 3: Quý vị nhấn nút Lou để kết quả thẩm định được lưu lên hệ thống

| a, not qua onong                                                                                                    |                                                                                                    |                                                                                                    |                                                                 |                                                                                                    |                                                                    | ινιιάρ κει               |
|----------------------------------------------------------------------------------------------------|----------------------------------------------------------------------------------------------------|----------------------------------------------------------------------------------------------------|-----------------------------------------------------------------|----------------------------------------------------------------------------------------------------|--------------------------------------------------------------------|--------------------------|
| Cáo                                                                                                    | hài báo Kluyà nhất mình, cáng chấ                                                                                                    | Cả quá                                                                                                    | trình                                                           | 3 năm c                                                                                                    | cuối                                                               | quá thầm                 |
| Cac                                                                                                    | bai bao KH va phat minn, sang che                                                                                                    | Số lượng                                                                                                    | Điểm                                                            | Số lượng                                                                                                    | Điểm                                                               |                          |
| 1. Bài báo, báo cáo k                                                                                                    | hoa học                                                                                                    |                                                                                                    |                                                                 |                                                                                                    |                                                                    | dinu tài da              |
| - Tổng số bài báo, bá<br>[27]:                                                                                                    | o cáo KH ứng viên khai/Tổng số bài được tính điểm                                                                                                    |                                                                                                    |                                                                 |                                                                                                    | $\mathcal{N}$                                                      |                          |
| - Số bài báo KH và đi                                                                                                    | ém:                                                                                                    |                                                                                                    |                                                                 |                                                                                                    |                                                                    |                          |
| +) Bài báo đăng trong                                                                                                    | j tạp chí quốc tế uy tín [28]:                                                                                                    |                                                                                                    |                                                                 |                                                                                                    | $\leq$                                                             |                          |
| +) Bài báo, báo cáo k                                                                                                    | (H còn lại [29]:                                                                                                    |                                                                                                    |                                                                 |                                                                                                    |                                                                    |                          |
| 2. Sáng chế, giải phá                                                                                                    | p hữu ích, giải thưởng quốc gia, quốc tế [30]:                                                                                                    |                                                                                                    |                                                                 |                                                                                                    |                                                                    |                          |
| <ol> <li>Tổng số điểm từ cả<br/>thưởng quốc gia, quố</li> </ol>                                                                                                    | ác bài báo và sáng chế, giải pháp hữu ích, giải<br>c tế [31]                                                                                                    |                                                                                                    |                                                                 |                                                                                                    |                                                                    |                          |
|                                                                                                    |                                                                                                    |                                                                                                    |                                                                 |                                                                                                    |                                                                    |                          |
| hủ lịch CNTT<br>Thông lin cả nhân của ứng<br>n                                                                                                    | Thẩm định Phát triển chương trình đào tạo, khoa học và có<br>Tên chương trình đào tạo hoặc chương trình ngh                                                                                                    | ng nghệ (đối với ứng viên GS<br>lên cứu, ứng dụng khoa học                                                                                                    | )<br>Trách nhiệm                                                | w Đội mạt<br>Văn bản thắm định để đưa vào                                                                                                    | khẩu ເ⇔ Đăng xuất                                                  | quả thẩm<br>định tại đâ  |
| hủ lựch CNTT<br>Thông tin cả nhân của ứng<br>N                                                                                                    | Thắm định Phát triển chương trình đảo tạo, khoa học và cô<br>Tên chương trình đảo tạo hoặc chương trình ngh<br>TT công nghệ của cơ sở giáo dực đại học (bao gồm xă<br>mới và sửa đối, bổ sun                                                                                                    | ng nghệ (đối với ứng viên GS<br>lên cứu, ứng dụng khoa học<br>lý dụng, thiết kể chương tríni<br>g)                                                               | )<br>Trách nhiệm<br>(chủ tri/tham<br>gia)                       | Đội mật<br>Văn bản thẩm định để đưa vào<br>sử dụng (văn bản, số, ngày,<br>thảng, năm)                                                        | khẩu ເ⇔Đăng xuất<br>Minh chứng                                     | quả thẩm<br>định tại đâ  |
| hở lịch CNTT<br>Thông tin cả nhân của ứng<br>N<br>Kết quả thẩm định v                                                                                                    | Thẩm định Phát triển chương trình đảo tạo, khoa học và côi<br>Tên chương trình đảo tạo hoặc chương trình ngh<br>TT công nghệ của cơ sở giáo dực đại học (bao gồm xă<br>mới và sửa đôi, bổ sun<br>1 Hệ thống Al trong lái xe                                                                                                    | ng nghệ (đối với ứng viên GS<br>lên cứu, ứng dụng khoa học<br>lý dụng, thiết kể chương trìni<br>g)                                                               | )<br>Trách nhiệm<br>(chủ tri/tham<br>gia)<br>TG                 | <ul> <li>Boi mái</li> <li>Văn bản thẩm định để đưa vào<br/>sử dụng (văn bản, số, ngày,<br/>tháng, năm)</li> <li>211</li> </ul>               | khẩu ↔ Đăng xuất<br>Minh chứng<br>1 minh chứng                     | quả thẩm<br>định tại đâ  |
| hồi liện CNTT<br>Thông tin cá nhân của ứng<br>n<br>Kết quả thẩm định v<br>Thẩm định mục 1-2<br>Thẩm định mục 3                                                                                                    | Thấm định Phát triển chương trinh đảo tạo, khoa học và côi         Tến chương trinh đảo tạo hoặc chương trinh ngh         Tr       công nghệ của cơ sở giáo dực đại học (bao gồm xả         mới và sửa đổi, bổ sun         1       Hệ thống Al trong lãi xe         2       Hệ thống IOT trong cảnh bảo cháy                                                                                         | ng nghệ (đói với ứng viên GS<br>lên cứu, ứng dụng khoa học<br>lý dựng, thiết kể chương trìni<br>g)                                                               | )<br>Trách nhiệm<br>(chủ tri/tham<br>gia)<br>TG<br>CT           | <ul> <li>Boi mai</li> <li>Văn bản thẩm định để đưa vào<br/>sử dụng (văn bản, sổ, ngày,<br/>thăng, năm)</li> <li>211</li> <li>2222</li> </ul> | khẩu ↔ Đăng xuất<br>Minh chứng<br>1 minh chứng<br>5 minh chí       | quả thẩm<br>định tại đâ  |
| hủ liên CNTT<br>Thông tin cá nhân của ứng<br>n<br>Kết quả thẩm định v<br>Thẩm định mục 1-2<br>Thẩm định mục 3<br>Thẩm định mục 4                                                                                                    | Thắm định Phát triển chương trinh đảo tạo, khoa học và côi         Tến chương trinh đảo tạo hoặc chương trinh ngh         Tr       công nghệ của cơ số giáo dực đại học (bao gốm xả<br>mới và sửa đối, bổ sun         1       Hệ thống Al trong lải xe         2       Hệ thống IOT trong cảnh bảo chảy         Kết quả thẩm định Phát thển chương trình đào tạo,                                    | ng nghệ (đối với ứng viên GS<br>lên cứu, ứng dụng khoa học<br>lý dựng, thiết kể chương trini<br>g)<br>7 1 15 15 15 15 15 15 15 15                                | )<br>Trách nhiệm<br>(chủ tri/tham<br>gia)<br>TG<br>CT           | <ul> <li>Boi mai</li> <li>Văn bản thẩm định để đưa vào<br/>sử dụng (văn bản, số, ngảy,<br/>thảng, năm)</li> <li>211</li> <li>2222</li> </ul> | khđu e Đăng xuất<br>Minh chứng<br>1 minh chứng<br>5 minh ch        | quả thẩm<br>định tại đây |
| hủ tiên CNTT<br>Thông tin cá nhân của ứng<br>n<br>Kết quả thẩm định v<br>Thẩm định mục 1-2<br>Thẩm định mục 3<br>Thẩm định mục 4<br>Thẩm định mục 5                                                                                                    | Thắm định Phát triển chương trinh đảo tạo, khoa học và côi         Tř       Tến chương trinh đảo tạo hoặc chương trinh ngh         TT       công nghệ của cơ sở giáo dực đại học (bao gốm xả<br>mới và sửa đối, bổ sun         1       Hệ thống Al trong lài xe         2       Hệ thống IOT trong cảnh bảo chảy         Kết quả thắm định Phát triển chương trình đảo tạo,<br>khoa học và công nghệ | ng nghệ (đói với ứng viên GS<br>lên cứu, ứng dụng khoa học<br>lý dụng, thiết kể chương trini<br>g) $I \mid J :=   +   +   =   =  $                               | Trách nhiệm<br>(chủ trừ tham<br>gia)<br>TG<br>CT<br>R           | <ul> <li>Bội mài</li> <li>Văn bản thẩm định để đưa vào<br/>sử dụng (văn bản, số, ngày,<br/>thảng, năm)</li> <li>211</li> <li>2222</li> </ul> | khẩu e Đảng xuất<br>Minh chứng<br>1 minh chứng<br>5 minh ch        | quả thẩm<br>định tại đâ  |
| hủ tích CNTT<br>Thông tin cá nhân của ứng<br>n<br>Kết quả thẩm định v<br>Thẩm định mục 1-2<br>Thẩm định mục 3<br>Thẩm định mục 4<br>Thẩm định mục 5<br>Thẩm dịnh mục 6                                                                                                    | Thấm định Phát triển chương trinh đảo tạo, khoa học và cói         Tến chương trinh đảo tạo hoặc chương trinh ngh         TT       công nghệ của cơ sở giáo dực đại học (bao gốm xả         1       Hệ thống Al trong lài xe         2       Hệ thống IOT trong cảnh bảo cháy         Kết quả thẩm định Phát triển chương trinh đảo tạo, khoa học và công nghệ                                       | ng nghệ (đói với ứng viên GS<br>lên cứu, ứng dụng khoa học<br>lý dựng, thiết kể chương trini<br>g) $I \mid I := \mid \oplus \ \oplus \mid = \mid = 0$            | Trách nhiệm<br>(chú trừ tham<br>gia)<br>TG<br>CT<br>%           | <ul> <li>Bội mài</li> <li>Văn bản thẩm định để dua vào<br/>sử dụng (văn bản, số, ngày,<br/>thảng, năm)</li> <li>211</li> <li>2222</li> </ul> | khẩu e Đảng xuất<br>Minh chứng<br>1 minh chứng<br>5 minh ch        | quả thẩm<br>định tại đây |
| hủ tiên CNTT<br>Thông tin cá nhân của ứng<br>n<br>Kết quả thẩm định v<br>Thẩm định mục 1-2<br>Thẩm định mục 3<br>Thẩm định mục 4<br>Thẩm định mục 5<br>Thẩm định mục 6<br>Thẩm định mục 7                                                                                                    | Thắm định Phát triển chương trinh đảo tạo, khoa học và cói         Tến chương trinh đảo tạo hoặc chương trinh ngh         Tr       công nghệ của cơ sở giáo dực đại học (bao gốm xả         1       Hệ thống Al trong lài xe         2       Hệ thống IOT trong cảnh bảo chảy         Kết quả thắm định Phát triển chương trinh đảo tạo, khoa học và công nghệ                                       | ng nghệ (đối với ứng viên GS<br>lên cứu, ứng dụng khoa học<br>lý dựng, thiết kể chương trini<br>g) $I \mid := := \mid \oplus \ \oplus \mid \oplus \ \oplus \mid$ | Trách nhiệm<br>(chủ trừ tham<br>gia)<br>TG<br>CT<br>TG<br>CT    | <ul> <li>Bội mại</li> <li>Văn bản thẩm định để dua vào<br/>sử dụng (văn bản, số, ngảy,<br/>thảng, năm)</li> <li>211</li> <li>2222</li> </ul> | khẩu e Đảng xuất<br>Minh chứng<br>1 minh chứng<br>5 minh ch        | quả thẩm<br>định tại đây |
| chủ lịch CNTT<br>Thống tin cả nhân của ứng<br>n<br>Kết quả thẩm định v<br>Thẩm định mục 1-2<br>Thẩm định mục 3<br>Thẩm định mục 4<br>Thẩm định mục 5<br>Thẩm định mục 6<br>Thẩm định mục 7<br>Thẩm định mục 7                                                                                                    | Thắm định Phát triển chương trình đảo tạo, khoa học và cói         Třên chương trình đảo tạo hoặc chương trình ngh         Trì       công nghệ của cơ sở giáo dực đại học (bao gồm xả<br>mới và sửa đổi, bổ sun         1       Hệ thống Al trong lầi xe         2       Hệ thống IOT trong cảnh bảo chảy         Kết quả thẩm định Phát triển chương trình đảo tạo,<br>khoa học và công nghệ        | ng nghệ (đối với ứng viên GS<br>lên cứu, ứng dụng khoa học<br>lý dựng, thiết kể chương trìni<br>g)<br>$I \mid := := \mid := : = : = : = :$                       | Trách nhiệm<br>(chủ tri/tham<br>gia)<br>TG<br>CT<br>%           | <ul> <li>Boi mai</li> <li>Văn bản thẩm định để đưa vào<br/>sử dụng (văn bản, số, ngảy,<br/>thảng, năm)</li> <li>211</li> <li>2222</li> </ul> | khảu e Đăng xuất<br>Minh chứng<br>1 minh chứng<br>5 minh ch        | quả thẩm<br>định tại đây |
| thủ tích CNTT<br>Thông tin cả nhân của ứng<br>n<br>Kết quả thẩm định v<br>Thẩm định mục 1-2<br>Thẩm định mục 3<br>Thẩm định mục 4<br>Thẩm định mục 5<br>Thẩm định mục 6<br>Thẩm định mục 7<br>Thấm định mục 7                                                                                                    | Thẩm định Phát triển chương trình đào tạo, khoa học và côi         TT       Tên chương trình đào tạo hoặc chương trình ngh         TT       công nghệ của cơ số giáo đực đại học (bao gồm xử)         1       Hệ thống Al trong lải xe         2       Hệ thống IOT trong cảnh bảo chảy         Kết quả thẩm dịnh Phát triển chương trình đảo tạo, khoa học và công nghệ                             | ng nghệ (đối với ứng viên GS<br>lên cứu, ứng dụng khoa học<br>y dựng, thiết kế chương trìni<br>g)<br>I   15 ::5   $\pm$ #   $=$ :                                | )<br>Trách nhiệm<br>(chủ tri/tham<br>gia)<br>TG<br>CT           | Văn bản thẩm dịnh để đưa vào<br>sử dụng (văn bản, sổ, ngày,<br>tháng, năm)<br>211                                                            | khẩu e Đăng xuất                                                   | quả thẩm<br>định tại đây |
| chủ then CNTT         Thông tin cả nhân của ứng n <b>Kết quả thẩm định</b> ~         Thẩm định mục 1-2         Thẩm định mục 3         Thẩm định mục 4         Thẩm định mục 5         Thẩm định mục 6         Thẩm định mục 7         Thẩm định mục 7         Thẩm định nục 7         Thẩm định nục 7 | Thẩm định Phát triển chương trình đào tạo, khoa học và côi         TT       Tên chương trình đào tạo hoặc chương trình ngh         TT       công nghệ của cơ số giáo đực đại học (bao gồm xử)         1       Hệ thống Al trong lải xe         2       Hệ thống IOT trong cảnh bảo chảy         Kết quả thẩm dịnh Phát triển chương trình đảo tạo, khoa học và công nghệ                             | ng nghệ (đối với ứng viên GS<br>lên cứu, ứng dụng khoa học<br>ý dựng, thiết kế chương trìni<br>g)<br>I   ﷺ :=   $\circledast =   = = i$                          | )<br>Trách nhiệm<br>(chủ tritham<br>gia)<br>TG<br>CT            | Văn bản thẩm dịnh để đưa vào<br>sử dụng (văn bản, sổ, ngày,<br>tháng, năm)<br>211                                                            | khẩu e Đăng xuất                                                   | quả thẩm<br>định tại đây |
| Chủ tích CNTT<br>Thông tin cả nhân của ứng<br>n<br>Kết quả thẩm định v<br>Thẩm định mục 1-2<br>Thẩm định mục 3<br>Thẩm định mục 4<br>Thẩm định mục 5<br>Thẩm định mục 6<br>Thẩm định mục 7<br>Thẩm định mục 7<br>Thẩm định ngoại ngữ<br>vg họp kết quả hoạt động<br>a học và đào tạo<br>Vhận xét của người thẩm<br>h                                                                                                    | Thẩm định Phát triển chương trình đảo tạo, khoa học và cổi         TT       Tên chương trình đảo tạo hoặc chương trình ngh         TT       công nghệ của cơ số giáo đực đại học (bao gồm xử)         1       Hệ thống Al trong lải xe         2       Hệ thống IOT trong cảnh bảo chảy         Kết quả thẩm dịnh Phát triển chương trình đảo tạo, khoa học và công nghệ                             | ng nghệ (đối với ứng viên GS<br>lên cứu, ứng dụng khoa học<br>ý dựng, thiết kế chương trìni<br>g)<br>I   ﷺ :=   $\circledast \circledast   = $                   | )<br>Trách nhiệm<br>(chủ tritham<br>gia)<br>TG<br>CT            | Văn bản thẩm dịnh để đưa vào<br>sử dụng (văn bản, sổ, ngày,<br>tháng, năm)<br>211                                                            | khẩu e Đăng xuất                                                   | quả thẩm<br>định tại đây |
| Chủ lịch CNTT<br>Thông tin cả nhân của ứng<br>m<br>Kết quả thẩm định v<br>Thẩm định mục 1-2<br>Thẩm định mục 3<br>Thẩm định mục 4<br>Thẩm định mục 5<br>Thẩm định mục 6<br>Thẩm định mục 7<br>Thẩm định nục 7<br>Thẩm định nục 8<br>Thẩm định nục 9<br>Nhận kết của người thẩm<br>n<br>Nhận xết của người thẩm<br>lệ phiếu tin nhiệm                                                                                                    | Thẩm định Phát triển chương trinh đảo tạo, khoa học và cói         Tr       Tến chương trinh đảo tạo hoặc chương trinh ngh         Tr       công nghệ của cơ sở giảo dực đại học (bao gồm xả<br>mới và sửa đỏi, bổ sun         1       Hệ thống Al trong lầi xe         2       Hệ thống IOT trong cảnh bảo chảy         Kết quả thẩm định Phát triển chương trinh đảo tạo,<br>khoa học và công nghệ | ng nghệ (đối với ứng viên GS<br>lên cứu, ứng dụng khoa học<br>lý dụng, thiết kế chương trìni<br>g)<br>I   25 :::   $\Rightarrow$ $\#$   $\circledast$ ·          | )<br>Trách nhiệm<br>(chủ tri/tham<br>gia)<br>TG<br>CT<br>%<br>? | Văn bản thẩm định để đưa vào<br>sử dụng (văn bản, số, ngày,<br>tháng, năm)<br>211<br>2222                                                    | khảu e Đăng xuất<br>Minh chứng<br>1 minh chứng<br>5 minh ch<br>Lưu | quả thẩm<br>định tại đây |

### Thẩm định ngoại ngữ

Tại đây, quý vị kê khai thông tin lên hệ thống theo các bước sau:

- Bước 1: Quý vị xem thông tin ứng viên đã kê khai

- Bước 2: Quý vị nhập đầy đủ thông tin quý vị đã thẩm định vào form "Phần thẩm định"

- Bước 3: Quý vị nhấn nút 💷 để kết quả thẩm định được lưu lên hệ thống

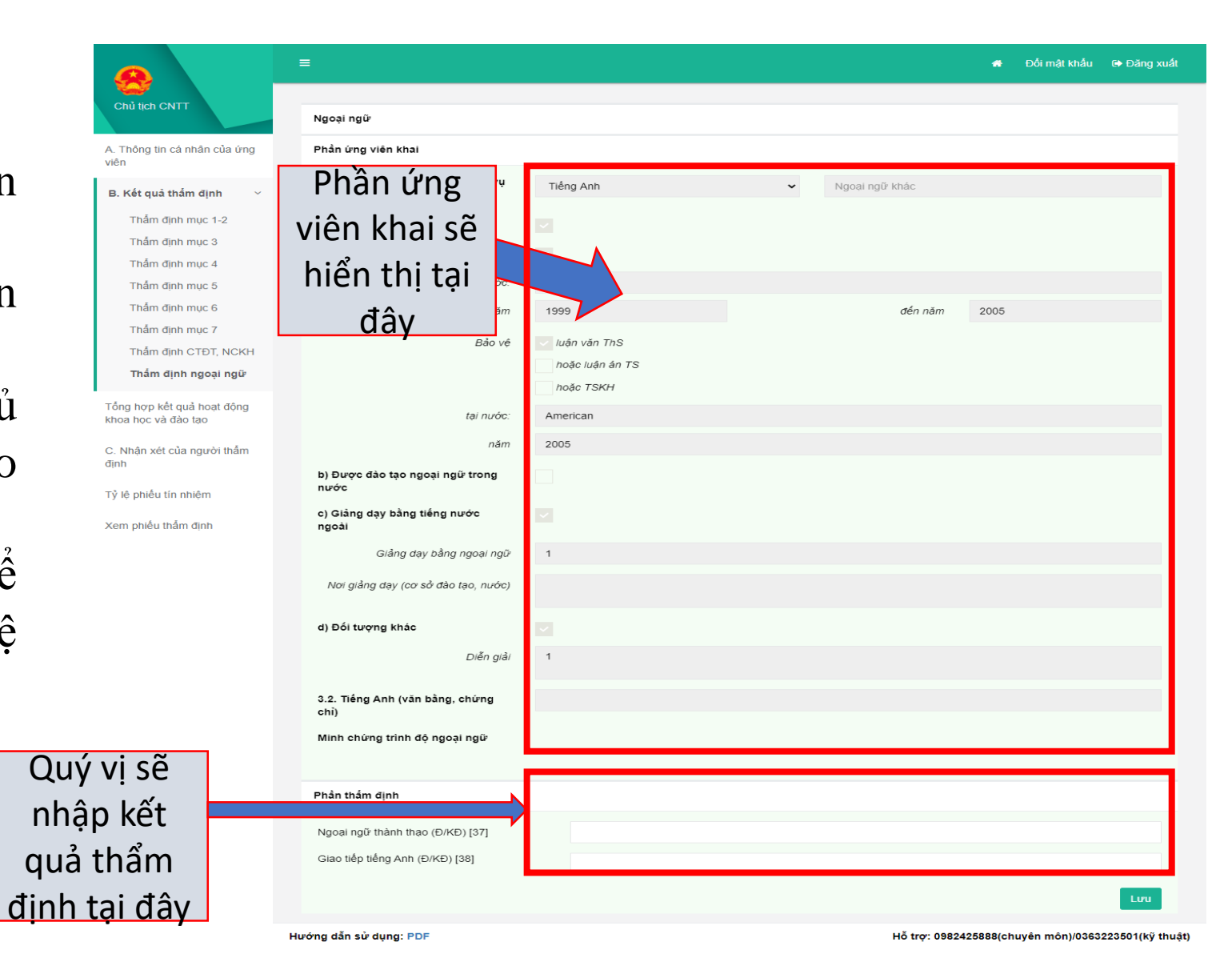

#### 1.9.3 Tổng hợp kết quả hoạt động và nghiên cứu khoa học

Tại đây, quý vị kê khai thông tin lên hệ thống theo các bước sau:

-Bước 1: Quý vị nhập đầy đủ nhận kết quả tổng hợp tại mục phần thẩm định -Bước 2: Mỗi mục quý vị nhập quý vị nhấn nút tưu để thông tin được lưu lên hệ thống

| Phần thấm định                                                                            | Quý vị sẽ nhập kết q<br>đây                                                                  | ại                                                                    |                                                   |
|-------------------------------------------------------------------------------------------|----------------------------------------------------------------------------------------------|-----------------------------------------------------------------------|---------------------------------------------------|
| 1. Tống hợp chung                                                                         | udy                                                                                          |                                                                       |                                                   |
| Hoạt động kho                                                                             | a học và đào tạo                                                                             | Cả quá trình [33]                                                     | 3 năm cuối [34]                                   |
| - Số điểm sách [25]                                                                       |                                                                                              |                                                                       |                                                   |
| - Số điểm bài báo KH, sáng chế, giải pháp h                                               | ữu ích, giải thưởng quốc gia, quốc tế [31]                                                   |                                                                       |                                                   |
| Điểm tổng cộng:                                                                           |                                                                                              |                                                                       |                                                   |
| Lưu                                                                                       |                                                                                              |                                                                       |                                                   |
| 2. Tổng cộng sách CK xuất bản ở NXB có u<br>uy tín, sáng chế, giải pháp hữu ích, giải thu | uy tín, chương sách được xuất bản ở NXB có u<br>rởng quốc tê mà ứng viên là tác giả chính sa | y tín trên thế giới, bài báo đăng ti<br>u khi được công nhận PGS hoặc | rên tạp chí khoa học quốc tế<br>cấp bằng TS [35]: |
|                                                                                           |                                                                                              |                                                                       |                                                   |
| Lưu                                                                                       |                                                                                              |                                                                       |                                                   |

viên

đinh

#### 1.9.4 Nhận xét của người thấm định

Tại đây, quý vị kê khai thông tin lên hệ thống theo các bước sau:

-Bước 1: Quý vị nhập đầy đủ nhận xét của quý vị vào mục nhận xét người thấm định

-Bước 2: Quý vị nhấn nút Lưu để thông tin được lưu lên hệ thống

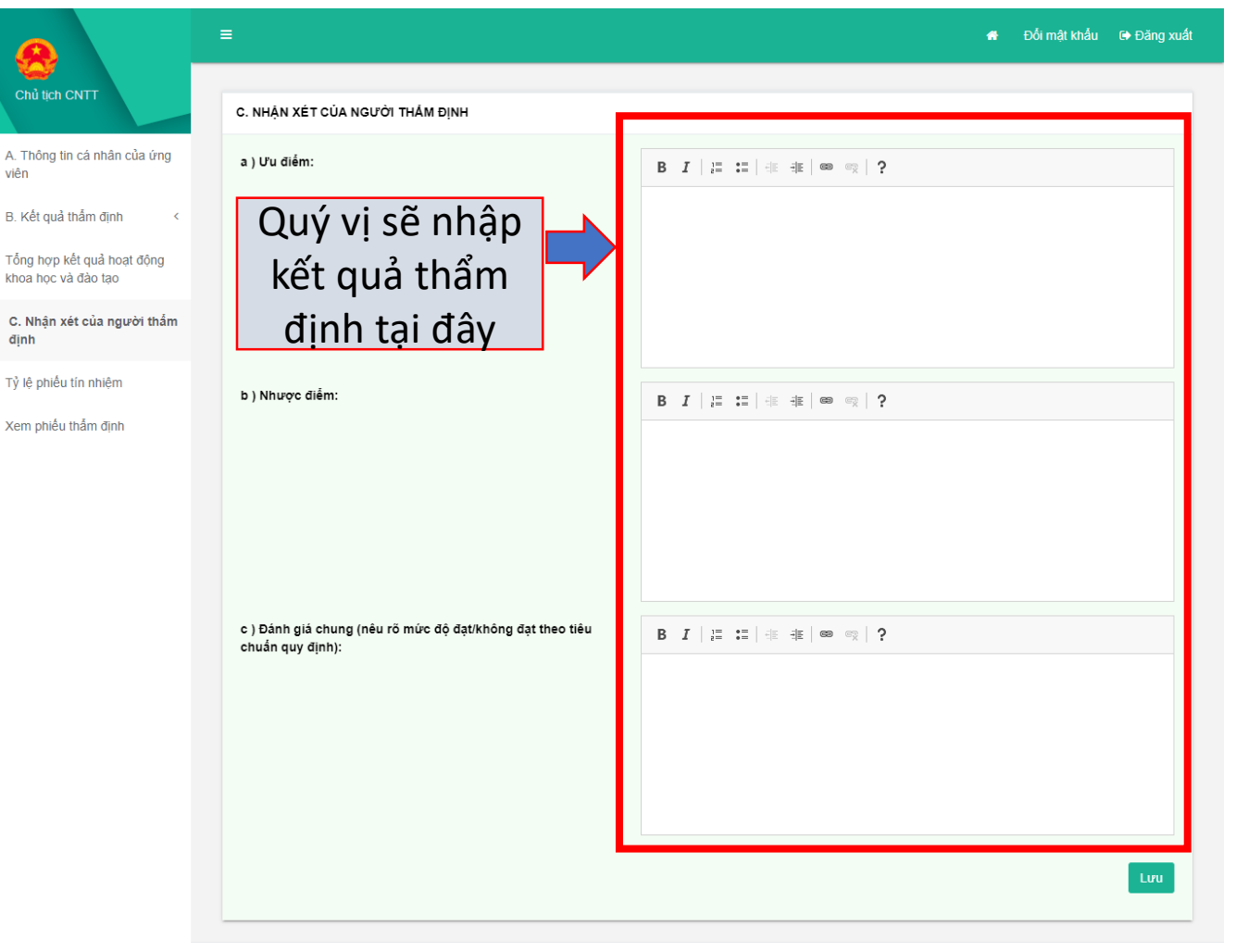

#### 1.9.5 Tỷ lệ phiếu tín nhiệm

Tại đây, quý vị kê khai thông tin lên hệ thống theo các bước sau:

- Bước 1: Quý vị nhập tỷ lệ phiếu tín nhiệm
- Bước 2: Quý vị nhấn nút 💷 để thông tin được lưu lên hệ thống

|                                                   | ≡                          |                | <table-row> Đỗi mật khẩu 🕞 Đăng xuất</table-row> |
|---------------------------------------------------|----------------------------|----------------|--------------------------------------------------|
| Chủ tịch CNTT                                     | Phần thấm định             |                |                                                  |
| A. Thông tin cá nhân của ứng<br>viên              | Tỷ lệ phiếu tín nhiệm [39] |                |                                                  |
| B. Kết quả thẩm định <                            |                            | $\mathbf{A}$   | Lưu                                              |
| Tổng hợp kết quả hoạt động<br>khoa học và đào tạo |                            | Quý vị sẽ nhập |                                                  |
| C. Nhận xét của người thấm<br>định                |                            | kết quả thẩm   |                                                  |
| Tỷ lệ phiếu tín nhiệm                             |                            | định tại đây   |                                                  |
| Xem phiếu thẫm định                               |                            |                |                                                  |
|                                                   |                            |                |                                                  |

### 1.9.6 Xem phiếu thẩm định

Tại đây, quý vị tích vào ô " Tôi cam đoan những điều khai trên là đúng, nếu sai tôi xin chịu trách nhiệm trước pháp luật" để được thực hiện nộp kết quả thẩm định

- Bước 1: Nhấn nút **v** kết thúc thẫm định để nộp kết quả thấm định

- Bước 2: Nhấn nút 🖨 Tải về bản thẩm định (mẫu 06) đê in mẫu số 06

- Bước 3: Nhấn nút 🖶 Tải về bản trích ngang (mẫu 09) để xem và in bản trích ngang mẫu số 09.

|                                                   | ≡                                                                                                    | 🖶 Đối mật khẩu      | 🕞 Đăng xuất     |
|---------------------------------------------------|----------------------------------------------------------------------------------------------------|---------------------|-----------------|
| Chủ tịch CNTT                                     | HỘI ĐỘNG GIÁO SƯ NHÀ NƯỚC CÔNG HÒA XẢ HỘI CHỦ NGHĨA VIỆT NAM                                                                                                    | Mẫu số 06           | ŕ               |
| A. Thông tin cá nhân của ứng<br>viên              | CÔNG NGHỆ THÔNG TIN Độc lập - Tự do - Hạnh phúc                                                                                                    |                     | - 1             |
| B. Kết quả thẫm định <                            | PHIẾU THẢM ĐỊNH HỎ SƠ<br>ĐĂNG KÝ XẾT CÔNG NHẬN ĐẠT TIỀU CHUẨN CHỨC DANH                                                                                                    |                     |                 |
| Tổng hợp kết quả hoạt động<br>khoa học và đào tạo | GIÁO SƯ/PHÓ GIÁO SƯ<br>Họ và tên người thẩm định: Chủ tịch CNTT                                                                                                    |                     |                 |
| C. Nhận xét của người thẫm<br>định                | Trình độ đào tạo và chức danh khoa học GS, ngành:Công nghệ Thông tin, chuyên ngành:CNPM<br>Diễu pôi dụng đúng ở ô nào thị đành đầu vào ô đô: [7]. Nấu nội dụng thông đứng thị đã trống: [7]] |                     |                 |
| Tỷ lệ phiếu tín nhiệm                             | Các số trong ngoặc [] cho biết mục này tướng ứng với cột cùng số thứ tự trong bản trich ngang (Mẫu số 09)                                                                                    |                     |                 |
| Xem phiếu thấm định                               | A. THÔNG TIN CÁ NHÂN CỦA ỨNG VIÊN<br>- Đăng ký xét đạt tiêu chuẩn chức danh: Giáo sư ]; Phó giáo sư ✔<br>- Ngành Công nghệ Thông tin; Chuyên ngành: Khoa học máy tính                        |                     |                 |
|                                                   | Ho và tên người đáng ký: Nguyễn Văn Lâm<br>✔ Kết thúc thấm định                                                                                                    |                     | ×               |
|                                                   | ⊖ Tải về bản thắm định (mẫu 06) ⊖ Tải về bản trích ngang (mẫu 09)                                                                                                    |                     |                 |
|                                                   | Hướng dẫn sử dụng: PDF Hỗ trợ: 09824258                                                                                                    | 88(chuvên môn)/0363 | 223501/kỹ thuật |

### 2.1. Truy cập và đăng nhập vào hệ thống

- Truy cập vào link:

http://hdgsnn.gov.vn/thamdinh/ để truy cập vào hệ thống với tài khoản đã được cấp. Mỗi thành viên của HĐGS ngành, liên ngành được cấp 1 tài khoản.

- Nhập tên tài khoản
- Mật khẩu

(được cấp thông qua Chủ tịch HĐGS ngành, liên ngành)

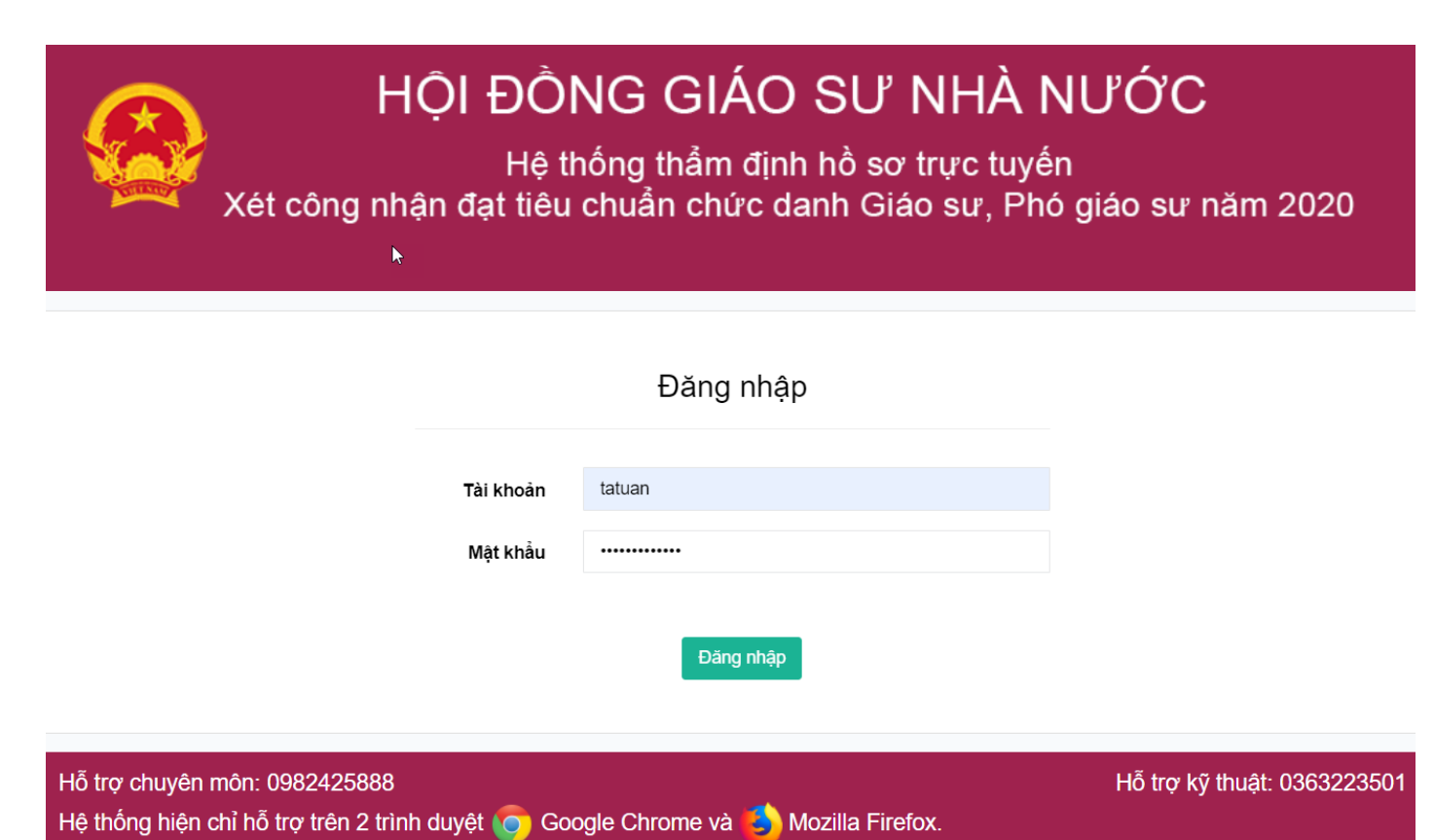

#### 2.2. Giao diện khi đăng nhập

Nếu quý vị đăng nhập với tài khoản ủy viên quý vị sẽ được chuyển đến trang có giao diện như hình dưới

| <u>@</u>                                                                              | ≡ Đồi mật khẩu 🕞 Đăng xuất                                                    |
|---------------------------------------------------------------------------------------|-------------------------------------------------------------------------------|
| Nguyễn Văn Hựu<br>Thông tin cá nhân<br>Danh sách ứng viên được<br>phân công thẩm định | Chào mừng quý vị đến với hệ thống thẩm định chức danh giáo sư,<br>phó giáo sư |
|                                                                                       |                                                                               |

#### 2.3. Thông tin cá nhân của ủy viên

Quý vị có thể xem thông tin tài khoản và cập nhật thông tin cá nhân của quý vị, sau khi nhập thông tin quý vị nhấn nút un để cập nhật thông tin lên hệ thống

|                                                | =                      |                       | 🖶 Đối mật khẩu 🕞 Đảng y                                   | uất    |                       |
|------------------------------------------------|------------------------|-----------------------|-----------------------------------------------------------|--------|-----------------------|
|                                                |                        |                       |                                                           |        |                       |
| by vien civit                                  | Ánh chân dung          | Thông tin ủy viên     |                                                           |        | Thông tin cá nhân     |
| Thông tin cá nhân                              |                        | Họ và tên ủy viên *   | Ủy Viên CNTT                                              |        | của quý vị sẽ được    |
| Danh sách ứng viên được<br>phân công thẩm định |                        |                       | (Viết bằng Tiếng Việt có dấu, không viết hoa toàn bộ tên) |        | hiển thi tại đây, quý |
|                                                | Ánh màu 4x6            | Ngày tháng năm sinh * | dd/mm/yyyy                                                |        |                       |
|                                                |                        | Giới tính *           | Nam Nű                                                    |        | vị có thể cập nhật    |
|                                                |                        | Địa chỉ liên hệ *     |                                                           |        | thông tin cá nhân     |
|                                                |                        | Điện thoại nhà riệng  |                                                           |        | của quý vi            |
|                                                |                        | Diện thôội nhà hếng   |                                                           |        | , .                   |
|                                                |                        | Điện thoại di động *  |                                                           |        |                       |
|                                                |                        | Email                 | uyviencntt1                                               |        |                       |
|                                                |                        | Ngành                 | Công nghệ Thông tin 🔻                                     |        |                       |
|                                                |                        | Học vị                |                                                           |        |                       |
|                                                |                        | Chức danh             |                                                           |        |                       |
|                                                |                        | Chuyên Ngành          |                                                           |        |                       |
|                                                |                        |                       |                                                           | •      |                       |
|                                                |                        |                       | Luu                                                       |        |                       |
|                                                | Hướng dẫn sử dụng: PDF |                       | Hỗ trợ: 0982425888(chuyên môn)/0363223501(kỹ l            | :huât) |                       |

### 2.3. Thẩm định ứng viên

- Sau khi nhấn vào " danh sách ứng viên được phân công thẩm định" quý vị sẽ được chuyển đến giao diện để thẩm định ứng viên như hình dưới đây.

| 🍖 https://eoffice.moet.gov.vn//Page 🛪                                    | < 🛛 🤮 Hệ thống r | à soát hồ sơ chức dan 🗙 📔 🤗 CV 146 vv tập | huấn công | tác xét i 🗙 🧶 H | lệ thống thầ | ẩm định hồ sơ trực ti 🗙 🛛 👲 Hê | ệ thống thẩm định hồ sơ | trực ti 🗙 📔 🕂 |        |                                   | -                                                            | - 0 ×       |                                        |
|--------------------------------------------------------------------------|------------------|-------------------------------------------|-----------|-----------------|--------------|--------------------------------|-------------------------|---------------|--------|-----------------------------------|--------------------------------------------------------------|-------------|----------------------------------------|
| $\leftrightarrow$ $\rightarrow$ $\mathbf{C}$ ( $\mathbf{A}$ Không bảo mậ | t   hdgsnn.gov.v | n/thamdinh/candidate_evaluation           |           |                 |              |                                |                         |               |        |                                   | \$                                                           | * 0 :       |                                        |
| <u>e</u>                                                                 | ≡                |                                           |           |                 |              |                                |                         |               | )<br>t | in của ứng                        | 👫 🛛 Đổi mật khẩu                                             | € Đăng xuất |                                        |
| Nguyễn Văn Hựu                                                           | Danh sách ứ      | ng viên được phân công thấm định          |           |                 |              |                                |                         |               | v      | riên tại đây                      |                                                              |             |                                        |
| Thông tin cá nhân                                                        | Hiển thị 10      | 00 🗸 dòng mỗi trang                       |           |                 |              |                                |                         |               | •      |                                   | Tìm kiếm:                                                    |             |                                        |
| Danh sách ứng viên được                                                  | Trang 1/1        |                                           |           |                 |              |                                |                         |               |        |                                   |                                                              |             |                                        |
| phân công thâm định                                                      | TT ↓             | Họ và tên                                 | 11        | Ngày sinh       | 11           | Đánh giá                       | 11                      | Trạng thái    | 11     | Tác vụ                            | ↓† Tải xuốr                                                  | ng ↓î       |                                        |
|                                                                          | 1                | Nguyễn Phúc Dương                         |           | 20/08/1971      | К            | (hông đạt                      |                         | Đã thẩm định  |        | Xem bån trích ngang               | Thấm định mẫu (                                              | 3 🦛         | Nhấn vào đây                           |
|                                                                          |                  |                                           |           |                 | \$           |                                | Trạng t<br>thẩm ở       | thái<br>Iịnh  | 1      | Xem bản<br>trích ngang<br>tại đây | Trước<br>Nhấn vào đây<br>để chuyển<br>đến trang<br>thẩm định | 1 Tiếp      | để tải xuống<br>mẫu 03 của<br>ứng viên |
|                                                                          |                  |                                           |           |                 |              |                                |                         |               |        |                                   | ứng viên                                                     |             |                                        |

### 2.3.1 Thẩm định hồ sơ ứng viên

- Sau khi nhấn vào nút mảm định trong " danh sách ứng viên được phân công thẩm định" quý vị sẽ được chuyển đến giao diện để thẩm định ứng viên như hình dưới đây.

- Tại đây, quý vị có thể xem thông tin của ứng viên mình đang thẩm định

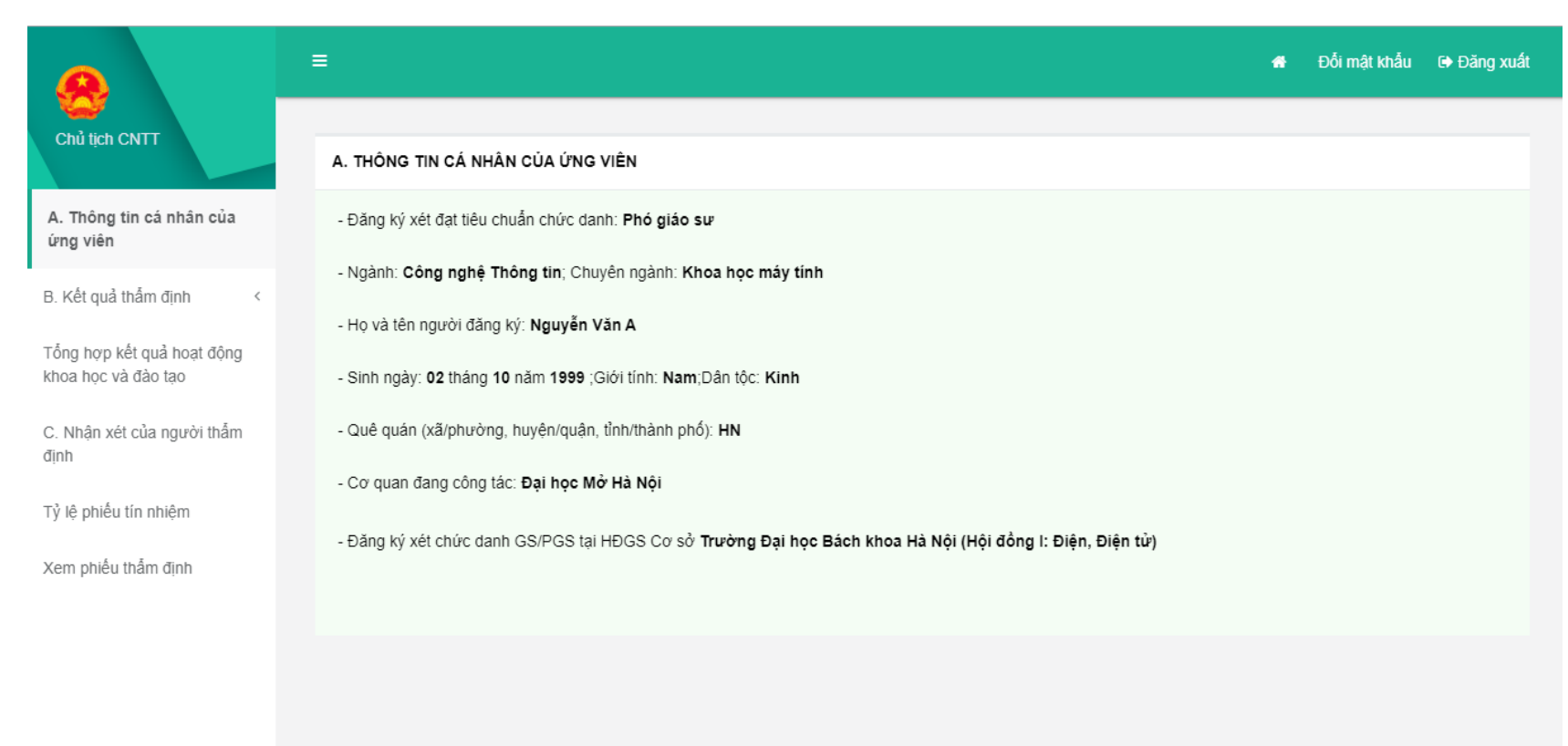

## 2.3.2 Kết quả thẩm định

- Quý vị sẽ thẩm định ứng viên theo từng mục ứng với mẫu thẩm định Mẫu 06 của quý vị.

## Thẩm định mục 1-2

Tại đây, quý vị kê khai thông tin lên hệ thống theo các bước:

 Bước 1: Nhập kết quả thẩm định đối tượng vào mục "1. Đối tượng"

Bước 2: Nhấn nút uề để thông tin mục 1 quý vị vừa nhập được lưu trên hệ thống.
Bước 3: Nhập kết quả thẩm định vào mục "2. Trình độ đào tạo, chức danh khoa học"
Bước 4. Nhấn nút uề để để thông tin vừa nhập tại mục 2 được lưu trên hệ thống.

|                                                            | ≡                                                                                                |                 | Nhập kết<br>quả thẩm  | mật khẩu 🕞 Đăng xuất |
|------------------------------------------------------------|--------------------------------------------------------------------------------------------------|-----------------|-----------------------|----------------------|
| Chủ tịch CNTT                                              | B. KÉT QUẢ THẨM ĐỊNH                                                                             | Ċ               | lịnh tại đây          |                      |
| A. Thông tin cá nhân của ứng                               | 1. Đối tượng                                                                                     |                 |                       |                      |
| VICII                                                      | Phần ứng viên khai                                                                               |                 | Đánh giá              | Ghi chú              |
| B. Kết quả thấm định v<br>Thấm định mục 1-2                | - Đối tượng: Giảng viên                                                                          |                 | 🗆 Đúng 🗆 Sai          |                      |
| Thấm định mục 4<br>Thấm định mục 5                         | - Noi thình giảng: Không có                                                                      |                 | 🗆 Đúng 🗆 Sai          |                      |
| Thấm định mục 6<br>Thấm định mục 7<br>Thấm định CTĐT, NCKH | Lưu<br>2. Trình độ đảo tạo, chức danh khoa học:                                                  |                 |                       |                      |
| Thấm định ngoại ngữ                                        | Phản ứng viên khai                                                                               | Minh<br>chứng   | Đánh giá              | Ghi chú              |
| Tổng hợp kết quả hoạt động<br>khoa học và đảo tạo          | - Bằng Đại học cấp ngày 05/05/1996, ngành Công nghệ thông tin, chuyên<br>ngành Khoa học máy tính | 4 minh<br>chứng | ☑ Đúng 🗆 Còn nghi vấn |                      |
| C. Nhận xét của người thấm<br>đinh                         |                                                                                                  |                 |                       |                      |

định tại đ

#### Thẩm định mục 3

Tại đây, quý vị kê khai thông tin lên hệ thống theo các bước sau:

- Bước 1: Quý vị xem thông tin ứng viên đã kê khai

- Bước 2: Quý vị nhập đầy đủ thông tin quý vị đã thẩm định vào form "Phần thẩm định"

- Bước 3: Quý vị nhấn nút Thấm định để kết quả thẩm định được lưu lên hệ thống

|                                     | Chủ tịch CNTT                                                                      |                                                                   |                                                                         |                       |                    |                                                          |                                         |                    |                                                                                        |                                                                                                    |              |
|-------------------------------------|------------------------------------------------------------------------------------|-------------------------------------------------------------------|-------------------------------------------------------------------------|-----------------------|--------------------|----------------------------------------------------------|-----------------------------------------|--------------------|----------------------------------------------------------------------------------------|----------------------------------------------------------------------------------------------------|--------------|
|                                     |                                                                                    | 3. Thời                                                           | gian thực hiện n                                                        | hiệm vụ đ             | ào tạo t           | ừ trình độ đại học trở                                   | lên                                     |                    |                                                                                        |                                                                                                    |              |
|                                     | A. Thông tin cá nhân của ứng viên                                                  | Phần ứi                                                           | ng viên khai                                                            |                       |                    |                                                          |                                         |                    |                                                                                        |                                                                                                    |              |
| ng                                  | P. Kất quả thấm định                                                               | - Tống :                                                          | số thời gian: 9.5 n                                                     | ăm                    |                    |                                                          |                                         |                    |                                                                                        |                                                                                                    |              |
|                                     | Thấm định mục 1-2                                                                  | тт                                                                | Năm học                                                                 | Số lư<br>NCS<br>hướng | ợng<br>đã<br>g dẫn | Số lượng<br>ThS/CK2/BSNT đã                              | Số đồ án, khóa luận<br>tốt nghiệp ĐH đã | Số lượn<br>dạy trự | g giờ giảng<br>c tiếp trên<br>lớp                                                      | Tống số giờ giảng trực tiếp/Số<br>giờ quy đổi/Số giờ định mức                                                              | Minh chứng   |
| ž                                   | Thấm định mục đ                                                                    |                                                                   |                                                                         | Chính                 | Phụ                | nương dan                                                | HD                                      | ÐH                 | SÐH                                                                                    |                                                                                                    |              |
| ŀ                                   | Thẩm định mục 5                                                                    | 1                                                                 | 2014-2015                                                               | 3                     | 2                  | 2                                                        | 2                                       | 2                  | 2                                                                                      | 1000                                                                                                    | 1 minh chứng |
|                                     | Thẩm định mục 6                                                                    | 2                                                                 | 2015-2016                                                               | 2                     | 1                  | 1                                                        | 1                                       | 1                  | 1                                                                                      | 195/225                                                                                                    | 3 minh chứng |
|                                     | Thấm định mục 7                                                                    | 3                                                                 | 1                                                                       | 2                     | 3                  | 4                                                        | 6                                       | 7                  | 8                                                                                      | 8                                                                                                    | 1 minh chứng |
| r                                   | Thẩm định CTĐT, NCKH                                                               |                                                                   |                                                                         |                       |                    |                                                          | 3 năm học cuố                           | i                  |                                                                                        |                                                                                                    |              |
|                                     | Thẩm định ngoại ngữ                                                                | 4                                                                 | 4                                                                       | 5                     | 6                  | 55                                                       | 55                                      | 55                 | 55                                                                                     | 55                                                                                                    | 1 minh chứng |
| ,                                   | Tổng hợp kết quả hoạt động                                                         | 5                                                                 |                                                                         |                       |                    |                                                          |                                         |                    |                                                                                        |                                                                                                    | 1 minh chứng |
| å                                   | C. Nhận xét của người thẩm<br>định<br>Tử là phiấu tín phiâm                        | Phần th                                                           | ắm định                                                                 |                       |                    |                                                          |                                         |                    |                                                                                        |                                                                                                    |              |
| å                                   | C. Nhận xét của người thẩm<br>định<br>Tỷ lệ phiểu tín nhiệm<br>Xem phiểu thẩm định | Phần th<br>Tống sơ<br>Trong 0                                     | <b>ắm định</b><br>Ś thời gian[8]:<br><sup>16</sup> năm ứng viên đ       | ĩã kê khai,           | trong đó           | ;<br>;;;;;;;;;;;;;;;;;;;;;;;;;;;;;;;;;;;;                | 11]                                     |                    |                                                                                        |                                                                                                    |              |
| lå                                  | C. Nhận xét của người thẩm<br>định<br>Tỷ lệ phiều tín nhiệm<br>Xem phiều thẩm định | Phần th<br>Tống sơ<br>Trong Q<br>TT                               | ắm định<br>Ś thời gian[8]:<br>16 năm ứng viên đ<br>Năm t                | iã kê khai,<br>nọc    | trong đó           | ) có 03 năm cuối [9, 10,<br>Số giờ trực tiếp trên<br>lớp | 11]<br>Số giờ chuẩn giảng<br>dạy        |                    | Đảnh giá                                                                               | Ghi c                                                                                                    | hú           |
| lå                                  | C. Nhân xét của người thẩm<br>định<br>Tỷ lệ phiều tín nhiệm<br>Xem phiều thẩm định | Phần th<br>Tổng sơ<br>Trong 0<br>TT<br>1                          | ắm định<br>Ś thời gian[8]: [<br>I6 năm ứng viên đ<br>Năm t              | iã kê khai,<br>nọc    | trong đó           | ý có 03 năm cuối [9, 10,<br>Số giờ trực tiếp trên<br>Iớp | 11]<br>Sổ giờ chuẩn giảng<br>dạy        |                    | Đánh giá<br>Đủ 🗆 Không                                                                 | Ghi c<br>g đủ                                                                                                    | hù           |
| ả<br>nập kết                        | C. Nhận xét của người thẩm<br>định<br>Tỷ lệ phiều tin nhiệm<br>Xem phiều thẩm định | Phần th<br>Tổng sự<br>Trong Q<br>TT<br>1<br>2                     | ắm định<br>ś thời gian[8]: [<br>i6 năm ứng viên đ<br>Năm t              | iã kê khai,<br>nọc    | trong đó           | có 03 năm cuối [9, 10,<br>Số giờ trực tiếp trên<br>lớp   | 11]<br>Số giờ chuẩn giảng<br>day        |                    | Đánh giá<br>Đủ 🗌 Khôn <sub>t</sub><br>Đủ 🗌 Không                                       | g đủ ()<br>g đủ ()                                                                                                    | hù           |
| iả<br>nập kết<br>ả thẩm             | C. Nhân xét của người thẩm<br>định<br>Tỷ lệ phiều tin nhiêm<br>Xem phiều thẩm định | Phân th<br>Tổng sơ<br>Trong Q<br>TT<br>1<br>2<br>3                | <mark>ắm định</mark><br>5 thời gian[8]: [<br>16 năm ứng viên đ<br>Năm t | iã kê khai,<br>lọc    | trong đớ           | ο có 03 năm cuối [9, 10,<br>Số giờ trực tiếp trên<br>Iớp | 11]<br>Số giờ chuẩn giảng<br>day        |                    | Đánh giả<br>Đủ 🗌 Khôn <sub>t</sub><br>Đủ 🗌 Khôn <sub>t</sub><br>Đủ 🗌 Khôn <sub>t</sub> | g dù g dù g dù g dù g dù g dù g dù g dù                                                                                    | hù           |
| ả<br>nập kết<br>ả thẩm<br>n tại đây | C. Nhân xét của người thẩm<br>định<br>Tỷ lệ phiều tin nhiệm<br>Xem phiều thẩm định | Phân th<br>Tổng sơ<br>Trong Q<br>TT<br>1<br>2<br>3<br>4           | <mark>ắm định</mark><br>5 thời gian(8): [<br>I6 năm ứng viên đ<br>Năm t | iã kê khai,<br>noc    | trong đó           | có 03 năm cuối [9, 10,<br>Số giờ trực tiếp trên<br>lớp   | 11]<br>Số giờ chuẩn giảng<br>day        |                    | Đánh giá<br>Đủ - Khôn<br>Đủ - Khôn<br>Đủ - Khôn<br>Đủ - Khôn                           | g dù         Ghi c           g dù                                                                                          | hú           |
| ả<br>nập kết<br>ả thẩm<br>n tại đây | C. Nhân xét của người thẩm<br>định<br>Tỷ lệ phiều tin nhiệm<br>Xem phiều thẩm định | Phần th<br>Tổng sơ<br>Trong Q<br>TT<br>1<br>2<br>3<br>3<br>4<br>5 | ám định<br>5 thời gian[8]: [<br>16 năm ứng viên đ<br>Năm t              | iã kê khai,<br>nọc    | trong đó           | ο có 03 năm cuối [9, 10,<br>Số giờ trực tiếp trên<br>Iớp | 11]<br>Số giờ chuẩn giảng<br>day        |                    | Đánh giả<br>Đủ C Không<br>Đủ C Không<br>Đủ C Không<br>Đủ C Không<br>Đủ C Không         | g dù Ghi c<br>g dù Ghi c<br>g dù Ghi c<br>g dù Ghi c<br>g dù Ghi c<br>g dù Ghi c<br>g dù Ghi c<br>g dù Ghi c<br>g dù Ghi c | hù           |

### Thẩm định mục 4

- Tại đây, quý vị kê khai thông tin lên hệ thống theo các bước sau:
- Bước 1: Quý vị xem thông tin ứng viên đã kê khai
- Bước 2: Quý vị nhập đầy đủ thông tin quý vị đã thẩm định vào form "Phần thẩm định"
- Bước 3: Quý vị nhấn nút Lou để kết quả thẩm định được lưu lên hệ thống

Nhập kết

quả thẩm

định tại đây

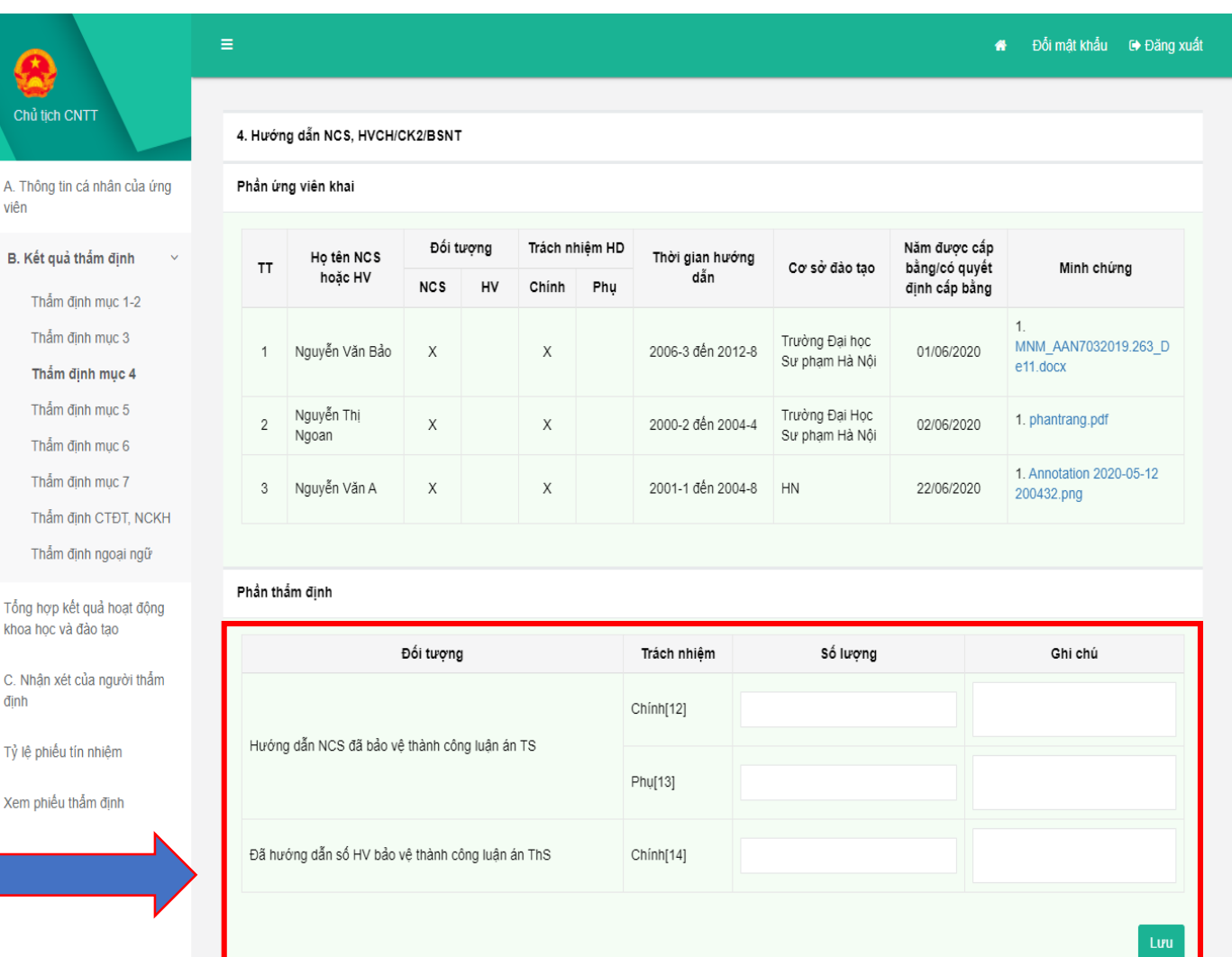

BK

Tống

khoa

Tỷ lê

Xem

Nhập kết

quả thẩm

định tại đây

### Thẩm định mục 5

- Tại đây, quý vị kê khai thông tin lên hệ thống theo các bước sau:
- Bước 1: Quý vị xem thông tin ứng viên đã kê khai
- Bước 2: Quý vị nhập đầy đủ thông tin quý vị đã thẩm định vào form "Phần thẩm định"
  Bước 3: Quý vị nhấn nút ung để kết quả
- thẩm định được lưu lên hệ thống

|                 | 5. Thự | c hiện nhiệm vụ khoa học và công nghệ đã đ                                                | ược nghiệm thu                  |                     |            |                        |                          |              |
|-----------------|--------|-------------------------------------------------------------------------------------------|---------------------------------|---------------------|------------|------------------------|--------------------------|--------------|
| ân của ứng      | Phần ứ | rng viên khai                                                                             |                                 |                     |            |                        |                          |              |
| din h           | 1. Chủ | i trì hoặc tham gia xây dựng, phát triển CTĐT hơ                                          | ặc chương trình n               | ghiên cứu, ứng dụng | KHCN của ( | CSGD đại học           |                          |              |
| ainn 🗸          | тт     | Chương trình đào tạo hoặc chương trình r<br>dụng khoa học công nghệ                       | nghiên cứu, ứng                 | Vai trò             |            | Cơ sở giáo dục đại họ  | oc                       | Minh chứng   |
| IC 1-2          |        | Chương trình đào tạo Công nghệ thông tin bằ                                               | ng tiếng Anh của                |                     |            |                        |                          |              |
| ic 4            | 1      | Học viện Công nghệ Bưu chính Viên thông. Ba<br>2019                                       | an hành năm                     | Chủ tri             | Cơ sở giả  | ào dục đại học A       |                          | 1 minh chứng |
| ục 5            | 2      | Chương trình đào tạo đại học ngành Công ngi<br>Học viên Công nghệ Bựu chính Viễn thông Bả | nệ thông tin của<br>an bành năm | Tham dia            | Cosòai     | ao duc đaj boc B       |                          | 1 minh chứng |
| ic 6            | -      | 2010, 2013, 2016                                                                          |                                 | indin gia           | oo oo gio  |                        |                          | - min onding |
| ic 7            | 2. Thụ | rc hiện nhiệm vụ khoa học và công nghệ đã ngh                                             |                                 |                     |            |                        |                          |              |
| ĐT, NCKH        |        | Tân nhiêm vự khoa học và công nghệ (CT                                                    | Nł                              | nấn và              | n          |                        | Thời gian<br>nghiệm      |              |
| oqiniga         | TT     | ĐT)                                                                                       |                                 |                     | 0          | ời gian thực hiện      | thu(Ngày,<br>tháng, năm) | Minh chứn    |
| hoạt động<br>IO | Taul   | - 1.5: 5.2                                                                                | dây                             | ′ đề xe             | m          |                        | / Kêt quá                |              |
| urời thấm       | Trươ   | c kni bao vệ nộc vị tiên si                                                               | min                             | h chú               | 2          |                        |                          |              |
| ,               | 1      | NCKH cấp bộ                                                                               |                                 | in chư              | ng         |                        |                          | minh chứn    |
| im              | 2      | Nghiên cứu tâm lý abc                                                                     | _ เบ่ล                          | ířng vi             | ên         | 2020 đến 28/05/2020    | 28/05/2020               | 1 minh chứn  |
| nh              | Sau    | khi bảo vệ học vị tiến sĩ                                                                 | cuu                             | ~~~S VI             | 011        |                        |                          |              |
|                 | 3      | NCKH Nhận diện khuôn mặt                                                                  | CN                              | nước                | 08/0       | 6/2020 đến 12/06/2020  | 20,10,2020               | 1 minh chứn  |
|                 |        | NOIGH                                                                                     | -                               | 100 - 4- 11-2       |            | 5/0000 #\$n 00/00/0000 | 00.40.0000               | d minh shim  |

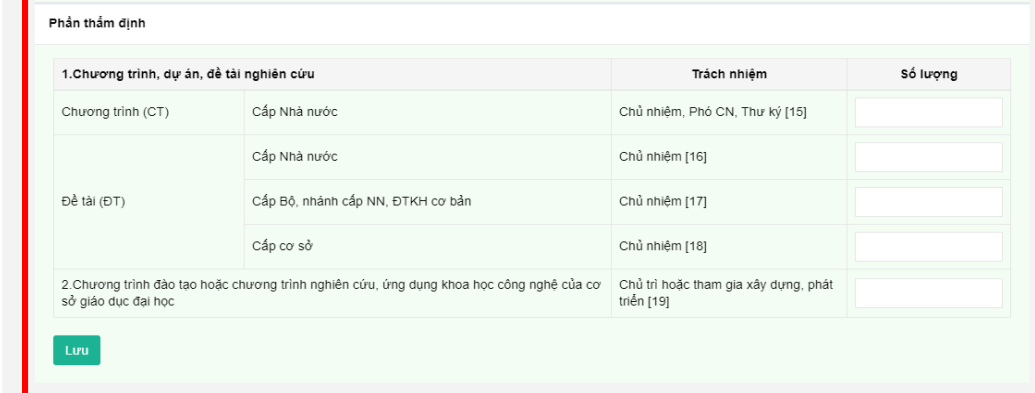

Hướng dẫn sử dụng: PDF

### Thẩm định mục 6

- Tại đây, quý vị kê khai thông tin lên hệ thống theo các bước sau:
- Bước 1: Quý vị xem thông tin ứng viên đã kê khai
- Bước 2: Quý vị nhập đầy đủ thông tin quý vị đã thẩm định vào form "Phần thẩm định"
- Bước 3: Quý vị nhấn nút <sup>Lưu</sup> để kết quả thẩm định được lưu lên hệ thống

|              | <u>e</u>                                          | E Đối mật khẩu 🗇 Đăng xuất |                           |                              |                        |                  |                            |                                           |                                                                 |                                  |  |
|--------------|---------------------------------------------------|----------------------------|---------------------------|------------------------------|------------------------|------------------|----------------------------|-------------------------------------------|-----------------------------------------------------------------|----------------------------------|--|
|              | Chủ tịch CNTT                                     | 6. Bi                      | ên soạn sách              | phục vụ đào tạo              |                        |                  |                            |                                           |                                                                 |                                  |  |
|              | A. Thông tin cá nhân của ứng<br>viên              | Phần                       | n ứng viên kha            | i                            |                        |                  |                            |                                           |                                                                 |                                  |  |
| lên hệ       | B. Kết quả thắm định ×<br>Thấm định mục 1-2       | тт                         | r Tên s                   | Loại s<br>ách (CK, G<br>HD   | iách<br>T, TK, NI<br>) | NI               |                            | Phần biên soạn<br>(từ trang đến<br>trang) | Xác nhận của<br>CSGDĐH (số văn<br>bản xác nhận sử<br>dụng sách) | Minh chứng                       |  |
|              | Thẩm định mục 3                                   | Tru                        | rớc khi bảo vệ            | học vị tiến sĩ               |                        |                  |                            |                                           |                                                                 |                                  |  |
| g viên       | Thẫm định mục 4<br>Thẫm định mục 5                | 1                          | Machine Le<br>Basic       | earning Cł                   | ( N)<br>19             | đây              | v để xem                   | (1-2)                                     | 1                                                               | 1 minh chứng                     |  |
| 8 1011       | Thấm định mục 6<br>Thẫm định mục 7                | 2                          | Nghiên cứ<br>triển tâm lý | và phát TH<br>trẻ em         | Ki<br>nă               | mir              | ih chứng                   |                                           |                                                                 | 1 minh chứng                     |  |
|              | Thấm định CTĐT, NCKH                              | Sa                         | u khi bảo vệ hợ           | ọc vị tiến sĩ                |                        | cúa              | ứng viêr                   | ו ו                                       |                                                                 |                                  |  |
| ng tin       | Thấm định ngoại ngữ                               | 3                          | Sách                      | TH                           | Kr<br>nă               | m 2010           |                            |                                           |                                                                 | 1 minh chứng                     |  |
| "Phần        | Tổng hợp kết quả hoạt động<br>khoa học và đào tạo | Phần                       | n thấm định               |                              |                        |                  |                            |                                           |                                                                 |                                  |  |
| ,            | C. Nhận xét của người thẩm<br>định                | a, Ké                      | ết quả chung              |                              |                        |                  |                            |                                           |                                                                 |                                  |  |
| êt quả       | Tỷ lệ phiếu tín nhiệm                             |                            | тт                        | Tên sách                     |                        | Loại s           | sách                       | Số tác giả                                | Số điểm Đ                                                       | iểm các sách trong 3<br>năm cuối |  |
|              | Xem phiếu thẩm định                               |                            | 1 Nghiên<br>tâm lý        | i cứ và phát triển<br>trẻ em | Sách                   | chuyên kh: 🗸     | Viết một mình 🗸 🗸          | 4                                         | 1,5                                                             |                                  |  |
|              |                                                   |                            | 2 Sách                    |                              | Ch                     | ọn loại sác 🔻    | Chọn vai trò 🗸             |                                           |                                                                 |                                  |  |
| Nhập kết     |                                                   |                            | 3 Machin                  | e Learning Basic             | Ch                     | on loại sác 🗸    | Chọn vai trò 🗸             |                                           |                                                                 |                                  |  |
| quả thẩm     |                                                   | b) Si                      | ố lượng (ghi rõ           | số TT) sách chuyệ            | n khảo đượ             | c xuất bản ở NXB | có uy tín, chương sách đượ | ợc xuất bản ở NXB có uy                   | tín trên thế giới sau P                                         | PGS/ TS [26]:                    |  |
| định tại đây |                                                   | 1                          |                           |                              |                        |                  |                            |                                           |                                                                 |                                  |  |
|              | l                                                 | Lu                         | ru                        |                              |                        |                  |                            |                                           |                                                                 |                                  |  |

Hướng dẫn sử dụng: PDF

### Thẩm định mục 7

Tại đây, quý vị kê khai thông tin lên hệ thống theo các bước sau:

- Bước 1: Quý vị xem thông tin ứng viên đã kê khai

- Bước 2: Quý vị nhập đầy đủ thông tin quý vị đã thẩm định vào form "Phần thẩm định"

- Bước 3: Quý vị nhấn nút Lưu để kết quả thẩm định được lưu lên hệ thống

### Thẩm định CTĐT, NCKH

Tại đây, quý vị kê khai thông tin lên hệ thống theo các bước sau:

- Bước 1: Quý vị xem thông tin ứng viên đã kê khai
- Bước 2: Quý vị nhập đầy đủ thông tin quý vị đã thẩm định vào form "Phần thẩm định"

- Bước 3: Quý vị nhấn nút Lou để kết quả thẩm định được lưu lên hệ thống

| a, Rei qua chung                                                                                                    |                                                                                                    |                                                                                                    |                                                                 |                                                                                            |                                          | innap ket            |
|----------------------------------------------------------------------------------------------------|----------------------------------------------------------------------------------------------------|----------------------------------------------------------------------------------------------------|-----------------------------------------------------------------|--------------------------------------------------------------------------------------------|------------------------------------------|----------------------|
| Cáo                                                                                                    | bài báo KU và nhất minh cáng chấ                                                                                                    | Cà quá                                                                                                    | rinh                                                            | 3 năm c                                                                                    | uối                                      | quá thâm             |
| Cac                                                                                                    | bai bao KH va phat minn, sang che                                                                                                    | Số lượng                                                                                                    | Điểm                                                            | Số lượng                                                                                   | Điểm                                     |                      |
| 1. Bài báo, báo cáo l                                                                                                    | khoa học                                                                                                    |                                                                                                    |                                                                 |                                                                                            |                                          | ainn tài da          |
| - Tổng số bài báo, bà<br>[27]:                                                                                                    | ào cáo KH ứng viên khai/Tổng số bài được tính điểm                                                                                                    |                                                                                                    |                                                                 |                                                                                            | M                                        |                      |
| - Số bài báo KH và ở                                                                                                    | liếm:                                                                                                    |                                                                                                    |                                                                 |                                                                                            |                                          | ľ                    |
| +) Bài báo đăng tron                                                                                                    | g tạp chí quốc tế uy tín [28]:                                                                                                    |                                                                                                    |                                                                 |                                                                                            | $\searrow$                               |                      |
| +) Bài báo, báo cáo                                                                                                    | KH còn lại [29]:                                                                                                    |                                                                                                    |                                                                 |                                                                                            |                                          |                      |
| 2. Sáng chế, giải phá                                                                                                    | àp hữu ích, giải thưởng quốc gia, quốc tế [30]:                                                                                                    |                                                                                                    |                                                                 |                                                                                            |                                          |                      |
| <ol> <li>Tổng số điểm từ c<br/>thưởng quốc gia, qu</li> </ol>                                                                                                    | ác bài báo và sáng chế, giải pháp hữu ích, giải<br>ốc tế [31]                                                                                                    |                                                                                                    |                                                                 |                                                                                            |                                          |                      |
| thủ tịch CNTT                                                                                                    | ≡<br>Thấm định Phát triển chương trịnh đảo tạo, khoa bọc và cô                                                                                                    | ng nghệ (đối với ứng viện GS                                                                                                    |                                                                 | 🖶 Đối mật                                                                                  | khẩu ເ€ Đãng xuất                        | Nhập kết<br>quả thẩm |
| Thông tin cá nhân của ứng                                                                                                    | Tên chương trình đảo tạo hoặc chương trình ngh                                                                                                    | iên cứu ứng dụng khoa học                                                                                                    | Trách nhiêm                                                     | Văn hận thấm định để đựa vào                                                               |                                          | định tại đây         |
| Thông tin cá nhân của ứng<br>n<br>Kất quả thẩm định                                                                                                    | Tên chương trình đào tạo hoặc chương trình ngh<br>Tĩ công nghệ của cơ sở giáo dục đại học (bao gồm xi<br>mới và sửa đói, bố sun                                                                                                    | iên cứu, ứng dụng khoa học<br>lý dựng, thiết kế chương trình<br>g)                                                                                                    | Trách nhiệm<br>(chủ trì/tham<br>gia)                            | Văn bản thấm định để đưa vào<br>sử dụng (văn bản, số, ngày,<br>tháng, năm)                 | Minh chứng                               | định tại đây         |
| Thông tin cá nhân của ứng<br>n<br>Kết quả thẩm định V                                                                                                    | Tến chương trình đảo tạo hoặc chương trình ngh           TT         công nghệ của cơ sở giáo dục đại học (bao gồm xỉ<br>mới và sửa đổi, bổ sun           1         Hệ thống Al trong lài xe                                                                                                    | iên cứu, ứng dụng khoa học<br>lý dựng, thiết kể chương trình<br>g)                                                                                                    | Trách nhiệm<br>(chủ trì/tham<br>gia)<br>TG                      | Văn bản thẩm định để đưa vào<br>sử dụng (văn bản, số, ngày,<br>tháng, năm)<br>211          | Minh chứng<br>1 minh chứng               | định tại đây         |
| Thông tin cả nhân của ứng<br>:n . Kết quả thẩm định v . Thẩm định mục 1-2 . Thẩm định mục 3.                                                                                                    | Tên chương trình đảo tạo hoặc chương trình ngh           Tữ         công nghệ của cơ sở giáo dục đại học (bào gồm xỉ<br>mới và sửa đối, bổ sun           1         Hệ thống Al trong lài xe           2         Hệ thống IOT trong cảnh bảo chảy                                                                                                    | iên cứu, ứng dụng khoa học<br>ày dựng, thiết kế chương trình<br>g)                                                                                                    | Trách nhiệm<br>(chủ trì/tham<br>gia)<br>TG<br>CT                | Văn bản thẩm định để đưa vào<br>sử dụng (văn bản, số, ngày,<br>tháng, năm)<br>211<br>2222  | Minh chứng<br>1 minh chứng<br>5 minh chứ | định tại đây         |
| Thông tin cả nhân của ứng lịn<br><b>Kết quả thẩm định</b> ~<br>Thẩm định mục 1-2<br>Thẩm định mục 3<br>Thẩm định mục 4                                                                                                    | Tến chương trình đảo tạo hoặc chương trình ngh       Tến chương trình đảo tạo hoặc chương trình ngh       TT công nghệ của cơ sở giáo dục đại học (bao gồm xả       1     Hệ thống Al trong lài xe       2     Hệ thống IOT trong cảnh bảo chảy       Kết quả thẩm định Phát triển chương trình đảo tạo.                                                    | lên cứu, ứng dụng khoa học<br>lý dụng, thiết kế chương trình<br>g)<br>T   1≅ +≅   de de   ea e                                                                                        | Trách nhiệm<br>(chủ trì/tham<br>gia)<br>TG<br>CT                | Văn bản thẩm định để đua vào<br>sử dụng (văn bản, sổ, ngày,<br>thảng, năm)<br>211<br>2222  | Minh chứng<br>1 minh chứng<br>5 minh chứ | định tại đây         |
| Thống tin cả nhân của ứng<br>:<br>: Kết quả thẩm định ~<br>Thẩm định mục 1-2<br>Thẩm định mục 3<br>Thẩm định mục 4<br>Thẩm định mục 5                                                                                                    | Tến chương trình đảo tạo hoặc chương trình ngh       Tến chương trình đảo tạo hoặc chương trình ngh       TT công nghệ của cơ sở giáo dục đại học (bao gồm xỉ<br>mới và sửa đói, bổ sun       1     Hệ thống Al trong lài xe       2     Hệ thống IOT trong cảnh bảo chảy       Kết quả thẩm định Phát triển chương trình đảo tạo,<br>khoa học và công nghệ | lên cứu, ứng dụng khoa học<br>lý dụng, thiết kế chương trình<br>g)<br>I   注 :::   未 本   ※ *                                                                                           | Trách nhiệm<br>(chủ tri/tham<br>gia)<br>TG<br>CT<br>R           | Văn bản thẩm định để đưa vào<br>sử dụng (văn bản, số, ngày,<br>thảng, năm)<br>2211<br>2222 | Minh chứng<br>1 minh chứng<br>5 minh ch  | định tại đây         |
| Thống tin cả nhân của ứng<br>n<br>. Kết quả thẩm định ~<br>Thẩm định mục 1-2<br>Thẩm định mục 3<br>Thẩm định mục 4<br>Thẩm định mục 5<br>Thẩm định mục 6                                                                                                    | Tến chương trình đảo tạo hoặc chương trình ngh       Tř     công nghệ của cơ sở giáo dục đại học (bào gồm xi<br>mới và sửa đói, bố sun       1     Hệ thống IAT trong tài xe       2     Hệ thống IOT trong cảnh bảo chảy       Kết quả thẩm định Phát triển chương trình đảo tạo,<br>khoa học và công nghệ                                                 | lên cứu, ứng dụng khoa học lý dụng, thiết kế chương trình $(\mathfrak{g})$ I $  I = I =   \mp \neq   = 0$                                                                             | Trách nhiệm<br>(chủ tri/tham<br>gia)<br>TG<br>CT<br>R           | Văn bản thẩm định để đưa vào<br>sử dụng (văn bản, số, ngày,<br>tháng, năm)<br>2211<br>2222 | Minh chứng<br>1 minh chứng<br>5 minh chí | định tại đây         |
| Thống tin cả nhân của ứng m<br>. Kết quả thẩm định ~<br>Thẩm định mục 1-2<br>Thẩm định mục 3<br>Thẩm định mục 4<br>Thẩm định mục 5<br>Thẩm định mục 6<br>Thẩm định mục 7                                                                                                    | Tến chương trình đảo tạo hoặc chương trình ngh       Tř     Công nghệ của cơ sở giáo dục đại học (bào gồm xi<br>mới và sửa đói, bố sun       1     Hệ thống Al trong lài xe       2     Hệ thống IOT trong cảnh bảo chảy       Kết quả thẩm định Phát triển chương trình đảo tạo,<br>khoa học và công nghệ                                                  | lên cứu, ứng dụng khoa học lý dụng, thiết kế chương trình $\mathfrak{g}$ ) $I \models \mathfrak{I} \models \mathfrak{I} \models \#   \circledast \circ$                               | Trách nhiệm<br>(chủ tri/tham<br>gia)<br>TG<br>CT                | Văn bản thẩm định để đưa vào<br>sử dụng (văn bản, số, ngày,<br>tháng, năm)<br>2211<br>2222 | Minh chứng<br>1 minh chứng<br>5 minh ch  | định tại đây         |
| Thống lin cả nhân của ứng<br>n<br>Kết quả thẩm định ~<br>Thẩm định mục 1-2<br>Thẩm định mục 3<br>Thẩm định mục 4<br>Thẩm định mục 5<br>Thẩm định mục 6<br>Thẩm định mục 7<br>Thẩm định cTDT, NCKH                                                                                                    | Tến chương trình đảo tạo hoặc chương trình ngh       Tř     Công nghệ của cơ sở giáo dục đại học (bào gồm xả<br>mới và sửa đói, bố sun       1     Hệ thống lời trong lài xê       2     Hệ thống lời trong cảnh bảo chảy       Kết quả thẩm định Phát triển chương trình đảo tạo,<br>khoa học và công nghệ                                                 | lên cứu, ứng dụng khoa học lý dụng, thiết kế chương trình $\mathfrak{g}$ ) $I \mid \mathfrak{J} := \mathfrak{I} \mid \mathfrak{F} \not = \mathfrak{F} \mid \mathfrak{S} \mathfrak{S}$ | Trách nhiệm<br>(chủ trừ tham<br>gia)<br>TG<br>CT                | Văn bản thẩm định để đưa vào<br>sử dụng (văn bản, số, ngày,<br>tháng, năm)<br>2211<br>2222 | Minh chứng<br>1 minh chứng<br>5 minh ch  | định tại đây         |
| Thông tin cá nhân của ứng<br>n<br>Kết quả thẩm định<br>Thẩm định mục 1-2<br>Thẩm định mục 3<br>Thẩm định mục 4<br>Thẩm định mục 5<br>Thẩm định mục 6<br>Thẩm định mục 7<br>Thẩm định <b>CTĐT, NCKH</b><br>Thẩm định ngoại ngữ                                                                                                    | Těn chương trình đảo tạo hoặc chương trình ngh       Tr     Tến chương trình đảo tạo hoặc chương trình ngh       1     Hệ thống Al trong lài xê       2     Hệ thống Al trong lài xê       2     Hệ thống IOT trong cảnh bảo chảy                                                                                                    | iên cứu, ứng dụng khoa học<br>lý dụng, thiết kế chương trình<br>g)<br>I   ﷺ :≅   ⊕ ∉   ∞ ∈                                                                                            | Trách nhiệm<br>(chủ trừ tham<br>gia)<br>TG<br>CT<br>R           | Văn bản thẩm định để đưa vào<br>sử dụng (văn bản, sổ, ngày,<br>thảng, năm)<br>211<br>2222  | Minh chứng<br>1 minh chứng<br>5 minh cy  | định tại đây         |
| Kết quả thẩm định       >         Thẩm định mục 1-2       Thẩm định mục 3         Thẩm định mục 3       -         Thẩm định mục 4       -         Thẩm định mục 5       -         Thẩm định mục 6       -         Thẩm định mục 7       -         Thẩm định mục 7       -         Thẩm định ngoại ngữ       -         nhẩm định quả hoạt đông ca học và đào tạo       -                                                                                                    | Từ     Tến chương trình đảo tạo hoặc chương trình ngh       Từ     Công nghệ của cơ sở giả dực đại học (bao gồm xi<br>mới và sửa đói, bỏ sun       1     Hệ thống Al trong lải xe       2     Hệ thống IOT trong cảnh bảo chảy       Kết quả thẩm định Phát triển chương trình đào tao.       khoa học và công nghệ                                         | iên cứu, ứng dụng khoa học<br>lý dụng thiết kế chương trình<br>g)<br>I   ﷺ :=   ⊕ ∉   ∞ ∈                                                                                             | Trách nhiệm<br>(chủ triham<br>gila)<br>TG<br>CT                 | Văn bản thẩm định để đưa vào<br>sử dụng (văn bản, số, ngày,<br>thảng, năm)<br>211<br>2222  | Minh chứng<br>1 minh chứng<br>5 minh ch  | định tại đây         |
| Kết quả thẩm định       >         Thẩm định mục 1-2       Thẩm định mục 3         Thẩm định mục 3       -         Thẩm định mục 4       -         Thẩm định mục 5       -         Thẩm định mục 6       -         Thẩm định mục 7       -         Thẩm định mục 7       -         Thẩm định nục 7       -         Thẩm định nục 7       -         Thẩm định cTDT, NCKH       -         Thẩm định dịnh ngoại ngữ       -         ing hợp kết quả hoạt động ao học và đào tao       -         Nhận xét của người thẩm       - | Tến chương trình đảo tạo hoặc chương trình ngh       TT     Công nghệ của cơ sở giảo dục đại học (bảo gồm xi<br>mới và sửa đói, bố sun       1     Hệ thống Al trong lài xe       2     Hệ thống IOT trong cảnh bảo chảy       Kết quả thẩm đình Phát triển chương trình đào tạo,<br>khoa học và công nghệ                                                  | iên cứu, ứng dung khoa học<br>tý dụng, thiết kế chương trình<br>g)<br>I 注: ::   使                                                                                                    | Trách nhiệm<br>(chủ tritham<br>gia)<br>TG<br>CT<br>R            | Văn bản thẩm định để đưa vào<br>sử dụng (văn bản, sổ, ngày,<br>thảng, năm)<br>2212         | Minh chứng<br>1 minh chứng<br>5 minh ch  | định tại đây         |
| Kết quả thẩm định       >         Thẩm định mục 1-2       Thẩm định mục 3         Thẩm định mục 3       -         Thẩm định mục 4       -         Thẩm định mục 5       -         Thẩm định mục 6       -         Thẩm định mục 7       -         Thẩm định mục 7       -         Thẩm định mục 7       -         Thẩm định nục 7       -         Thẩm định ngoai ngữ       -         ing họp kết quả hoạt động ca học và đào tạo       -         Nhận xét của người thẩm nh       -         'iê phiều tín nhiệm       -    | Tăn chương trình đảo tạo hoặc chương trình ngh       T     Tến chương trình đảo tạo hoặc chương trình ngh       1     Hệ thống Al trong liải xê       2     Hệ thống IOT trong cầnh bảo chảy   Kết quả thẩm định Phát triển chương trình đảo tạo. Khoa học và công nghệ                                                                                     | iên cứu, ứng dụng khoa học<br>lý dụng, thiết kế chương trình<br>g)<br>I   I = :=   ⊕ ∉   ∞ ≪                                                                                          | Trách nhiệm<br>(chủ trìtham<br>gia)<br>TG<br>CT<br>22<br>2<br>2 | Văn bản thẩm định để đưa vào<br>sử dung (văn bản, sổ, ngày,<br>thảng, năm)<br>211<br>2222  | Minh chứng<br>1 minh chứng<br>5 minh chí | định tại đây         |

### Thẩm định ngoại ngữ

Tại đây, quý vị kê khai thông tin lên hệ thống theo các bước sau:

- Bước 1: Quý vị xem thông tin ứng viên đã kê khai

- Bước 2: Quý vị nhập đầy đủ thông tin quý vị đã thẩm định vào form "Phần thẩm định"

- Bước 3: Quý vị nhấn nút 💷 để kết quả thẩm định được lưu lên hệ thống

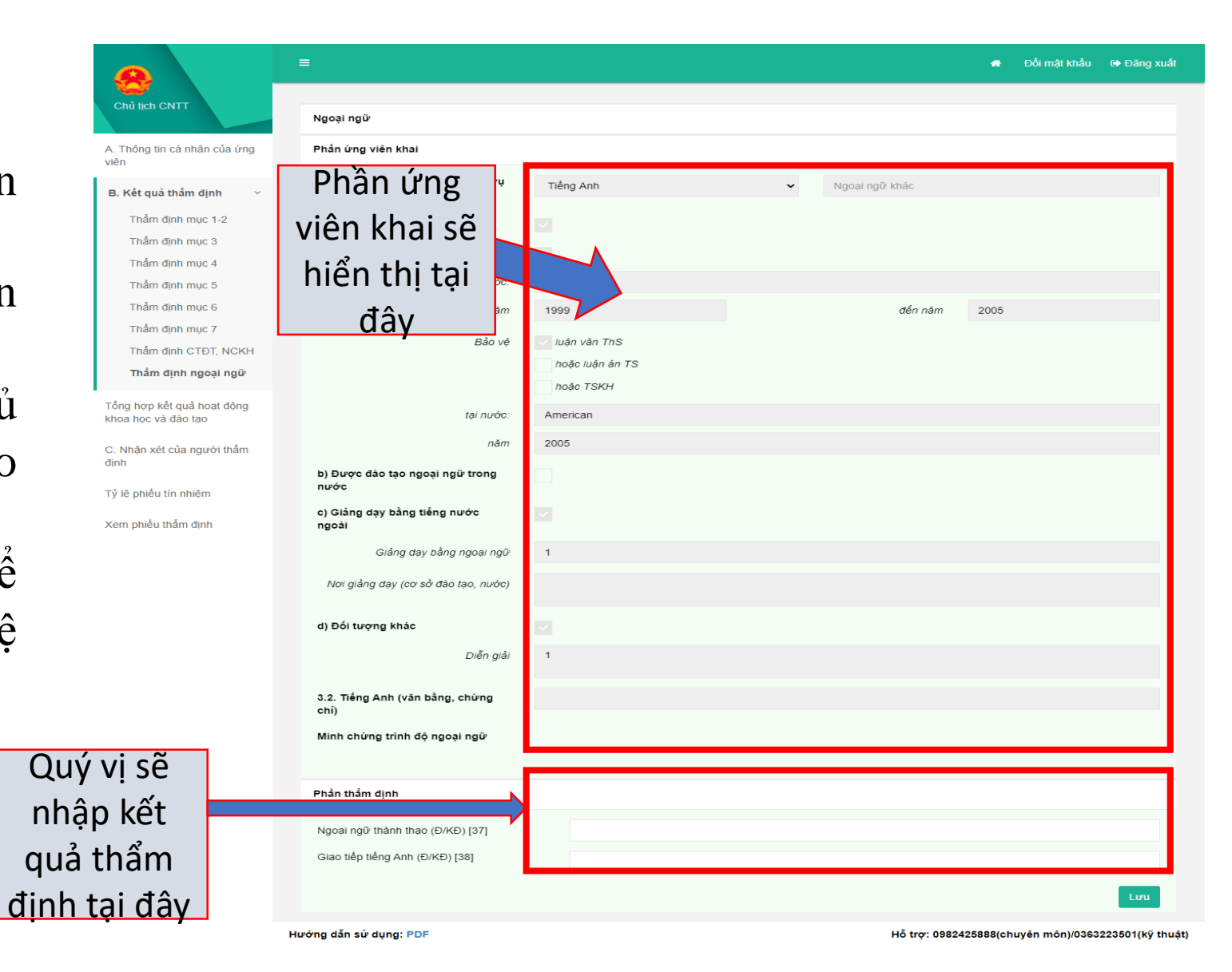

#### 2.3.3 Tổng hợp kết quả hoạt động và nghiên cứu khoa học

Tại đây, quý vị kê khai thông tin lên hệ thống theo các bước sau:

-Bước 1: Quý vị nhập đầy đủ nhận kết quả tổng hợp tại mục phần thẩm định
-Bước 2: Mỗi mục quý vị nhập quý vị nhấn nút un để thông tin được lưu lên hệ thống

| Phần thấm định                                                                            | Quý vị sẽ nhập kết q<br>đây                                                                    |                                                                             |                                          |
|-------------------------------------------------------------------------------------------|------------------------------------------------------------------------------------------------|-----------------------------------------------------------------------------|------------------------------------------|
| 1. Tống hợp chung                                                                         |                                                                                                |                                                                             |                                          |
| Hoạt động khoa                                                                            | a học và đào tạo                                                                               | Cả quá trình [33]                                                           | 3 năm cuối [34]                          |
| - Số điểm sách [25]                                                                       |                                                                                                |                                                                             |                                          |
| - Số điểm bài báo KH, sáng chế, giải pháp h                                               | ữu ích, giải thưởng quốc gia, quốc tế [31]                                                     |                                                                             |                                          |
| Điểm tổng cộng:                                                                           |                                                                                                |                                                                             |                                          |
| Lưu                                                                                       |                                                                                                |                                                                             |                                          |
| 2. Tổng cộng sách CK xuất bản ở NXB có r<br>uy tín, sáng chế, giải pháp hữu ích, giải thư | uy tín, chương sách được xuất bản ở NXB có uy<br>rờng quốc tế mà ứng viên là tác giả chính sau | r tín trên thế giới, bài báo đăng trên t<br>khi được công nhận PGS hoặc cấp | ạp chí khoa học quốc tế<br>bằng TS [35]: |
| Lưu                                                                                       |                                                                                                |                                                                             |                                          |

viên

đinh

#### 2.3.4 Nhận xét của người thấm định

Tại đây, quý vị kê khai thông tin lên hệ thống theo các bước sau:

-Bước 1: Quý vị nhập đầy đủ nhận xét của quý vị vào mục nhận xét người thấm định

-Bước 2: Quý vị nhấn nút Lưu để thông tin được lưu lên hệ thống

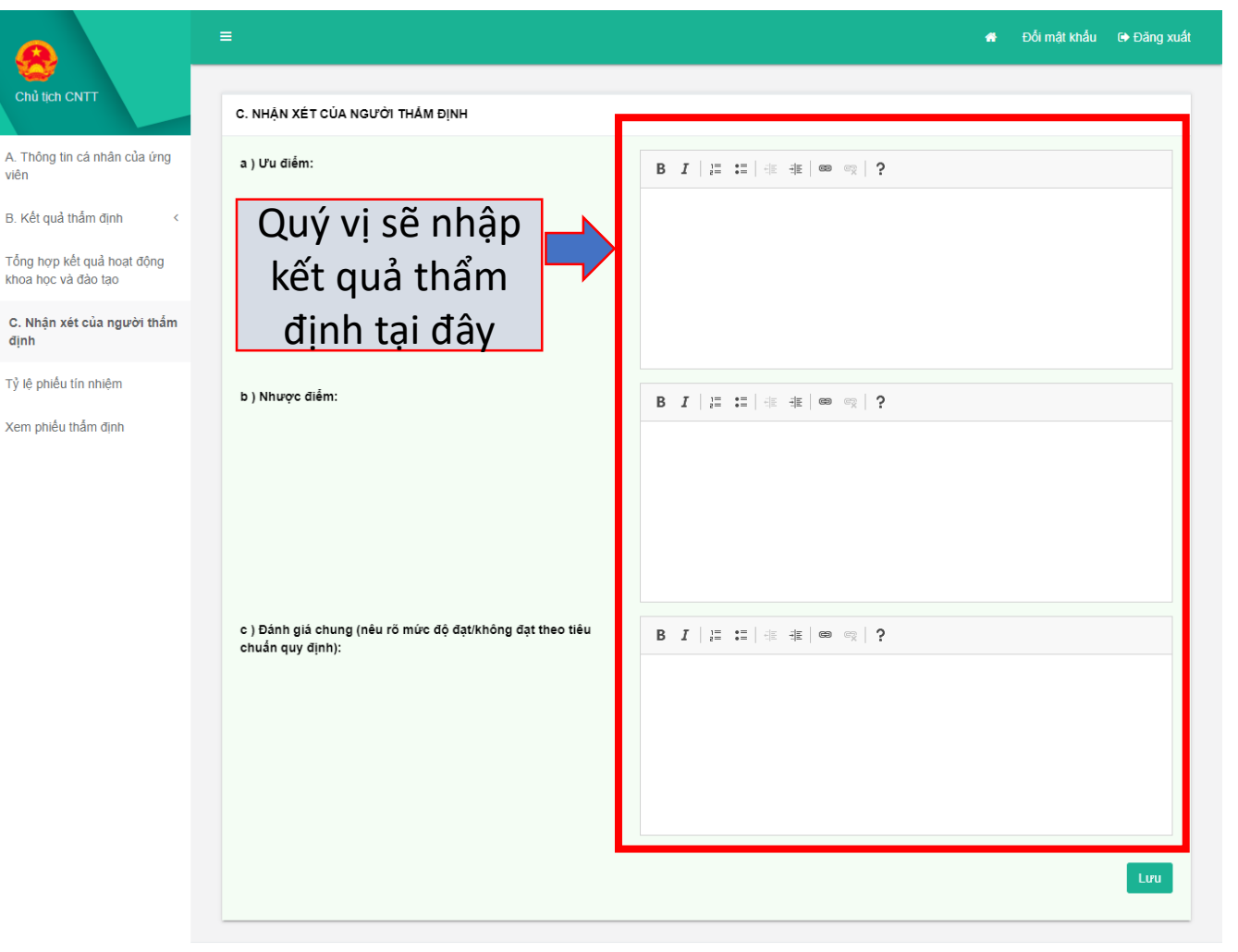

#### 2.3.5 Tỷ lệ phiếu tín nhiệm

Tại đây, quý vị kê khai thông tin lên hệ thống theo các bước sau:

- Bước 1: Quý vị nhập tỷ lệ phiếu tín nhiệm
- Bước 2: Quý vị nhấn nút 💷 để thông tin được lưu lên hệ thống

|                                                   | ≡                          |                | 🖀 Đối mật khẩu 🕒 Đăng xuất |
|---------------------------------------------------|----------------------------|----------------|----------------------------|
| Chủ tịch CNTT                                     | Phần thấm định             |                |                            |
| A. Thông tin cá nhân của ứng<br>viên              | Tỷ lệ phiếu tín nhiệm [39] |                |                            |
| B. Kết quả thấm định <                            |                            | $\mathbf{A}$   | Lưu                        |
| Tổng hợp kết quả hoạt động<br>khoa học và đào tạo |                            | Quý vị sẽ nhập |                            |
| C. Nhận xét của người thấm<br>định                |                            | kết quả thẩm   |                            |
| Tỷ lệ phiếu tín nhiệm                             |                            | định tại đây   |                            |
| Xem phiếu thấm định                               |                            |                |                            |
|                                                   |                            |                |                            |

### 2.3.6 Xem phiếu thẩm định

Tại đây, quý vị tích vào ô " Tôi cam đoan những điều khai trên là đúng, nếu sai tôi xin chịu trách nhiệm trước pháp luật" để được thực hiện nộp kết quả thẩm định

- Bước 1: Nhấn nút **v** Kết thúc thẫm định để nộp kết quả thấm định

- Bước 2: Nhấn nút 🖨 Tải về bản thẩm định (mẫu 06) đê in mẫu số 06

- Bước 3: Nhấn nút 🖶 Tải về bản trích ngang (mẫu 09) để xem và in bản trích ngang mẫu số 09.

|                                                   | =                                                                                                    | *         | Đối mật khấu    | 🕞 Đăng xuất     |
|---------------------------------------------------|----------------------------------------------------------------------------------------------------|-----------|-----------------|-----------------|
| Chủ tịch CNTT                                     |                                                                                                    |           | Mẫu số 06       | A               |
| A. Thông tin cá nhân của ứng<br>viên              | Hội Đông Giảo sự NHA NƯớc Cộng HOA XA Hội CHU NGHIA Việt T<br>CÔNG NGHỆ THÔNG TIN Độc lập - Tự do - Hạnh phúc                                                                                        | NAM       |                 |                 |
| B. Kết quả thấm định <                            | PHIẾU THẨM ĐỊNH HỎ SƠ<br>ĐĂNG KÝ XẾT CÔNG NHẬN ĐẠT TIÊU CHUẨN CHỨC DANH                                                                                                    |           |                 |                 |
| Tổng hợp kết quả hoạt động<br>khoa học và đào tạo | GIÁO SƯ/PHÔ GIÁO SƯ<br>Họ và tên người thẳm định: Chủ tịch CNTT                                                                                                    |           |                 |                 |
| C. Nhận xét của người thấm<br>định                | Trinh độ đảo tạo và chức danh khoa học GS, ngành:Công nghệ Thông tin, chuyên ngành:CNPM<br>(Nếu nôi dung đúng ở ô nào thì đảnh dấu vào ô đó: [√]: Nếu nôi dung không đúng thì để trống: □)           |           |                 |                 |
| Tỷ lệ phiếu tín nhiệm                             | Các số trong ngoặc [] cho biết mục này tương ứng với cột cùng số thứ tự trong bản trích ngang (Mẫu số 09)                                                                                            |           |                 |                 |
| Xem phiêu thâm định                               | <ul> <li>A. IHONG HN CA MHAN CUA UNG VIEN</li> <li>- Đăng ký xét đạt tiêu chuẩn chức danh: Giáo sư □: Phó giáo sư ☑</li> <li>- Ngành Công nghệ Thông tin: Chuyên ngành: Khoa học máy tính</li> </ul> |           |                 |                 |
|                                                   | Ho và tên người đăng ký: Nguyễn Văn Lâm                                                                                                    |           |                 | Ŧ               |
|                                                   | ✔ Kết thúc thẩm định                                                                                                    |           |                 |                 |
|                                                   | 🖨 Tải về bản thấm định (mẫu 06) 🛛 🖨 Tải về bản trích ngang (mẫu 09)                                                                                                    |           |                 |                 |
|                                                   | Hướng dẫn sử dụng: PDF Hỗ trợ: 098                                                                                                    | 2425888(c | huvên môn)/0363 | 223501/kỹ thuật |

## Xin cảm ơn!